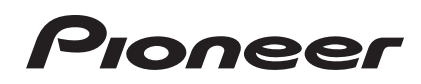

# DDJ-ERGOLIMITED

#### http://pioneerdj.com/support/

Die oben gezeigte Pioneer-Website enthält häufig gestellte Fragen, Informationen über Software und andere wichtige Informationen und Dienste, die Ihnen helfen, Ihr Produkt optimal zu verwenden.

# Bedienungsanleitung

# Inhalt

#### Zum Lesen dieser Anleitung

- In dieser Anleitung werden die Namen von auf dem Computerbildschirm angezeigten Bildschirmen und Menüs, ebenso wie die Namen von Tasten und Buchsen auf dem Produkt usw. in Klammern angegeben. (z.B.: [RECORD]-Feld, [Preferences]-Menü, [CUE]-Taste, [VINYL]-Modus, [AUX IN]-Buchsen)
- TRAKTOR PRO 2-Funktionen betreffende Erläuterungen sind mit
   TRAKTOR PRO 2 gekennzeichnet.

#### O Vor der Inbetriebnahme

| Merkmale                          | 3   |
|-----------------------------------|-----|
| Beispiel für System-Setup         | . 3 |
| Lieferumfang                      | 4   |
| Verwenden des LAPTOP DOCK         | . 4 |
| Verwendung mit abgenommenen Füßen | 4   |

#### Bevor Sie beginnen

| Über die Treibersoftware (Windows)   | 5  |
|--------------------------------------|----|
| Über die TRAKTOR LE 2-Software       | 7  |
| Starten von TRAKTOR 2                | 9  |
| Ausführen der Produktaktivierung     | 9  |
| Aktualisieren der TRAKTOR 2 Software | 10 |
| Anfängliche Einstellungen            | 11 |

#### **O** Anschlüsse

| Bezeichnungen der Anschlüsse                 | 1 | 3 |
|----------------------------------------------|---|---|
| Anschließen an die Eingangs-/Ausgangsbuchsen | 1 | 4 |

#### Bezeichnungen und Funktionen der

#### Komponenten

| Bedienpult      | 15 |
|-----------------|----|
| 1 Browser       | 16 |
| 2 Deck          | 16 |
| 3 Mixer         | 18 |
| 4 Effekt        | 19 |
| 5 Loop-Recorder | 19 |

#### Grundlegender Betrieb

| Starten des Systems                                       | 20 |
|-----------------------------------------------------------|----|
| Laden und Abspielen von Tracks                            | 20 |
| Tonausgabe                                                | 20 |
| Mischen                                                   | 21 |
| Eingabe des Sounds von einem externen Gerät oder Mikrofon | 21 |
| Beenden des Systems                                       | 21 |

#### **O** Erweiterte Bedienung

| Verwendung der <b>CUE</b> -Funktion              | 22 |
|--------------------------------------------------|----|
| Verwendung der <b>LOOP</b> -Funktion             | 22 |
| Verwendung der <b>EFFECT</b> -Funktion           | 22 |
| Umschalten des Beleuchtungsmodus der Jog-Scheibe | 22 |

#### D Liste von MIDI-Meldungen

| 1 Browser       | 23 |
|-----------------|----|
| 2 Deck          |    |
| 3 Mixer         |    |
| 4 Effekt        |    |
| 5 Loop-Recorder | 30 |

#### **B** Zusätzliche Informationen

| Störungssuche                                     | 31 |
|---------------------------------------------------|----|
| Verwendung als Controller für andere DJ-Software  | 32 |
| Über Markenzeichen und eingetragene Markenzeichen | 32 |
| Hinweise zum Urheberrechte                        | 32 |
| Technische Daten                                  | 32 |
|                                                   |    |

# Vor der Inbetriebnahme

#### Merkmale

Während diese Einheit das gleiche Bedienfeld-Layout wie die professionellen DJ-Anlagen von Pioneer verwendet, hat sie eine abgerundete, freundliche Form. Das Gerät ist darauf ausgelegt, einer breiten Palette von Anwendern – von solchen, die am Beginn ihres DJing-Erlebnisses sind, bis zu solchen, die bereits DJ-Auftritte zuhause und anderswo ausführen – zu erlauben, DJ-Auftritte in verschiedensten Situationen zu genießen.

#### PULSE CONTROL

Dank der neu entwickelten "Pure Platter" Jog-Scheiben mit vier weißen LEDs und Kanalfadern mit eingebauten LEDs ändert sich die Beleuchtung zusammen mit den DJ-Bedienungen, Effekten usw. und fügt den DJ-Auftritten Brillanz hinzu.

- Mix Pulse: Der Offset des Tempos auf den beiden Decks wird durch die weiße Beleuchtung der Jog-Scheiben ausgedrückt. Die weiße Beleuchtung leuchtet hell, wenn die Tempos auf den beiden Decks synchronisiert sind, und je weiter die Tempos voneinander entfernt sind, desto schwächer ist die weiße Beleuchtung.
- Beat Pulse: Die Beleuchtung des Kanalfaders blinkt entsprechend den Audiopegeln der Decks.
- Launch Pulse: Die Beleuchtung des Decks ändert sich, wenn ein Track geladen wird.
- FX Pulse: Die Beleuchtung der Jog-Scheibe ändert sich entsprechend den Effektbedienungen.
   TRAKTOR PRO 2

#### DESIGN

Dieses Gerät ist mit einem abgerundeten Körper ausgeführt, der zu vielfältigen Lifestyles passt und mit allen Arten von Inneneinrichtungen harmoniert.

Darüber hinaus passt das grundlegend schwarz gehaltene Design nicht nur zu Inneneinrichtungen, sondern verleiht dem Gerät einen professionellen Look.

Des Weiteren haben die Bedientasten und Regler auf dem Bedienpult dasselbe Layout wie bei professionellen DJ-Geräten von Pioneer.

## LAPTOP DOCK

Dieses Gerät verwendet eine neue "Laptop Dock"-Struktur, bei der bei schrägem Einbau die Tastatursektion eines Notebook-Computers unter den Controller gleitet.

Nicht nur kann der Controller an engen Orten eingebaut werden, er kann auch in einem Winkel mit immer noch angebrachten Füßen eingesetzt und beim Sitzen in einem Stuhl gesteuert werden, oder die Füße können abgenommen und der Controller in stehender Position bedient werden, was den Benutzern eine Vielfalt von DJ-Auftrittsstilen erlaubt.

#### TRAKTOR LE 2

Die "TRAKTOR LE 2" DJ-Software, die einen vollen Bereich von Basisfunktionen für DJ-Auftritte bietet, wird mitgeliefert. Ein Upgrade auf TRAKTOR PRO 2 ermöglicht nicht nur die Nutzung vielfältiger Funktionen, sonder erlaubt außerdem die Steuerung verschiedener anderer DJ-Softwareprogramme.

#### **USB BUS-STROMVERSORGUNG**

Dieses Produkt unterstützt USB Bus-Stromversorgung. Es kann verwendet werden, indem es einfach über ein USB-Kabel an einen Computer angeschlossen wird.

#### HOHE KLANGQUALITÄT

- - - - - - - - - - - -

Dieses Produkt übernimmt die Soundqualitätstechnik, die im Laufe der Jahre für Pioneer DJ-Hardware entwickelt wurde, um Spitzensoundqualität in seiner Klasse zu erzielen.

#### **Beispiel für System-Setup**

Ein DJ-System wie das in der Zeichnung unten gezeigte kann erschaffen werden, indem dieses Gerät mit einem Computer und Peripheriegeräten verbunden wird.

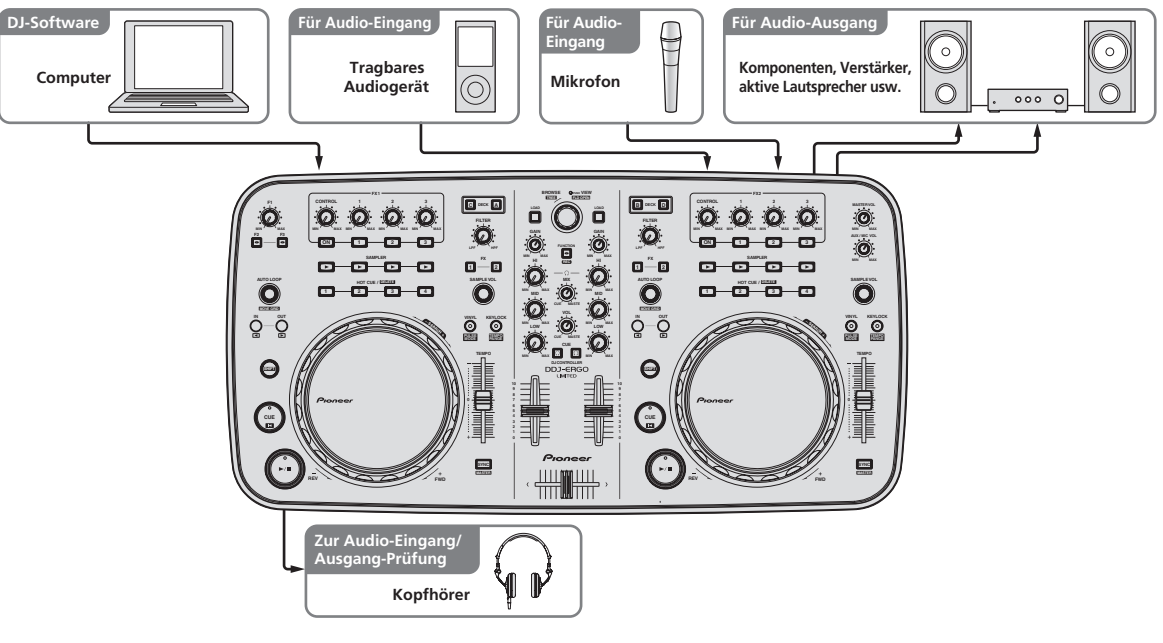

#### Lieferumfang

- TRAKTOR LE 2 Software CD-ROM
- Treibersoftware/Bedienungsanleitung CD-ROM
- USB-Kabel
- Vor Gebrauch lesen (wichtig)
- Kurzanleitung
- Service-Center Anleitung (für japanische Kunden)
- Garantiekarte

#### Verwenden des LAPTOP DOCK

Die Tastatur-Sektion des Computers kann unter dieses Gerät geschoben werden.

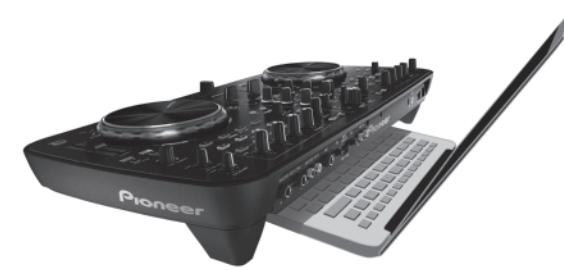

- Je nach der Größe Ihres (Notebook) Computers kann es sein, dass die Tastatursektion nicht in das LAPTOP DOCK passt.
- In diesem Fall so installieren, dass die Computereinheit nicht dieses Gerät berührt.
- In diesem Fall so installieren, dass die am Computer angeschlossenen Kabel nicht unter diesem Gerät eingeklemmt sind.

#### Verwendung mit abgenommenen Füßen

Die beiden Füße dieses Geräts können abgenommen werden.

Entfernen Sie mit einem Kreuzschlitzschraubenzieher die Schrauben von den linken und rechten Füße.

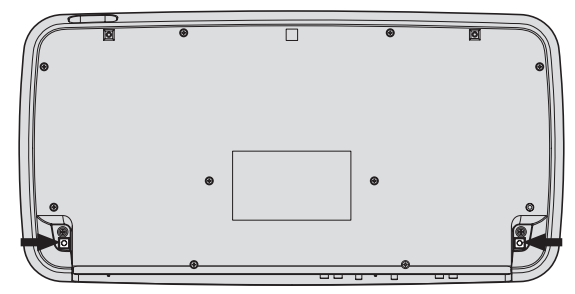

 Die entfernten Schrauben werden beim Anbringen der Füße benötigt. Achten Sie darauf, sie nicht zu verlieren. Die Füße können mit anderen Schrauben nicht richtig angebracht werden.

# **Bevor Sie beginnen**

#### Über die Treibersoftware (Windows)

Diese Treiber-Software ist ein exklusiver ASIO-Treiber für die Ausgabe von Audio-Signalen vom Computer.

 Bei Verwendung von Mac OS X ist es nicht nötig, die Treibersoftware zu installieren.

#### Software-Lizenzvereinbarung

Diese Software-Lizenzvereinbarung ("Vereinbarung") wird zwischen Ihnen (sowohl einem Einzelbenutzer, der das Programm installiert, und einer einzigen juristischen Person, für die der Einzelbenutzer handelt) ("Sie" oder "Ihr") und der PIONEER CORPORATION ("Pioneer") abgeschlossen.

FALLS SIE SCHRITTE DURCHFÜHREN, DAS PROGRAMM EINZURICHTEN ODER ZU INSTALLIEREN, BEDEUTET DIES, DASS SIE ALLEN BESTIMMUNGEN DIESER LIZENZVEREINBARUNG ZUSTIMMEN. DIE ERLAUBNIS, DAS PROGRAMM HERUNTERZULADEN UND/ODER ZU BENUTZEN, HÄNGT AUSDRÜCKLICH VON IHRER BEFOLGUNG DIESER BESTIMMUNGEN AB. ES IST KEINE GESCHRIEBENE ODER ELEKTRONISCHE GENEHMIGUNG ERFORDERLICH, DAMIT DIESE VEREINBARUNG IN KRAFT TRITT UND DURCHSETZBAR IST. FALLS SIE NICHT ALLEN BESTIMMUNGEN DIESER VEREINBARUNG ZUSTIMMEN, IST ES IHNEN NICHT ERLAUBT, DIESES PROGRAMM ZU BENUTZEN UND SIE MÜSSEN DIE INSTALLATION ABBRECHEN BZW. DAS PROGRAMM DEINSTALLIEREN.

#### **1 DEFINITIONEN**

- Dokumentierung" bedeutet die schriftliche Dokumentierung, die technischen Daten und der Hilfe-Inhalt, die von Pioneer allgemein zur Verfügung gestellt werden, um Ihnen bei den Installation und dem Gebrauchs des Programms behilflich zu sein.
- 2 "Programm" bedeutet die gesamte Pioneer-Software, oder einen Teil davon, die Sie gemäß dieser Vereinbarung unter Lizenz von Pioneer erhalten.

#### 2 PROGRAMMLIZENZ

- Beschränkte Lizenz. Entsprechend den Einschränkungen dieser Vereinbarung erteilt Ihnen Pioneer eine beschränkte, nicht ausschließliche, nicht übertragbare Lizenz (ohne das Recht auf eine Unterlizenz):
  - Zur Installation einer einzigen Kopie dieses Programms in Ihrem Computer oder Mobilgerät, um das Programm ausschließlich für Ihren persönlichen Gebrauch entsprechend dieser Vereinbarung und der Dokumentierung ("Autorisierter Gebrauch") zu verwenden;
  - b Zur Verwendung der Dokumentierung für die Unterstützung des autorisierten Gebrauchs; und
  - c Zur Anfertigung einer Programmkopie ausschließlich für Sicherungszwecke, vorausgesetzt, dass alle Titel und Warenzeichen, das Copyright und alle Hinweise auf eingeschränkte Rechte auf der Kopie reproduziert werden.
- Einschränkungen. Sie dürfen das Programm oder die Dokumentierung nicht kopieren oder verwenden, außer wie ausdrücklich durch diese Vereinbarung erlaubt. Sie dürfen das Programm nicht übertragen, unterlizenzieren, mieten, vermieten oder verleihen bzw. für das Training von Dritten, das kommerzielle Timesharing oder die Verwendung in einem Service-Büro gebrauchen. Sie dürfen das Programm weder selbst noch durch Dritte abändern, rekonstruieren, auseinander nehmen oder dekompilieren, außer bis zu dem vom geltenden Gesetz zugelassenen Ausmaß, und auch dann nur, nachdem Sie Pioneer schriftlich von ihren beabsichtigten Tätigkeiten informiert haben.
- Eigentum. Pioneer oder sein Lizenzgeber behält sich alle Rechte, Titel und Anteile am gesamten Patent, das Urheberrecht, Warenzeichen, Geschäftsgeheimnis und die Rechte des geistigen Eigentums am Programm und der Dokumentierung, sowie allen Derivaten davon, vor. Sie erwerben keine weiteren Rechte,

weder ausdrücklich noch impliziert, die über die beschränkte Lizenz, die in dieser Vereinbarung angeführt ist, hinausgehen.

4 Keine Unterstützung. Pioneer ist nicht verpflichtet, das Programm oder die Dokumentierung unter dieser Vereinbarung zu unterstützen, warten, aktualisieren, verändern oder neue Veröffentlichungen bekanntzugeben.

#### **3 GARANTIE-VERZICHTSERKLÄRUNG**

DAS PROGRAMM UND DIE DOKUMENTIERUNG WERDEN "WIE VORHANDEN" ANGEBOTEN, OHNE JEGLICHE DARSTELLUNGEN ODER GARANTIEN, UND SIE STIMMEN DAMIT ÜBEREIN, SIE AUF EIGENES RISIKO ZU VERWENDEN. BIS ZU DEM VOM GESETZ ZUGELASSENEN MASS STREITET PIONEER AUSDRÜCKLICH ALLE GARANTIEN JEGLICHER ART MIT BEZUG AUF DAS PROGRAMM UND DIE DOKUMENTIERUNG AB, SEIEN SIE AUSDRÜCKLICH, IMPLIZIERT, SATZUNGSGEMÄSS ODER SICH AUS EINEM LEISTUNGSKURS ERGEBEND, BZW. EINEM HANDELSKURS ODER GEBRAUCH, EINSCHLIESSLICH ALLER GARANTIEN DER VERMARKTBARKEIT, EIGNUNG FÜR EINEN BESTIMMTEN ZWECK, AUSREICHENDER QUALITÄT, GENAUIGKEIT, DES TITELS ODER DER NICHTVERLETZUNG.

#### 4 SCHADENSERSATZ UND RECHTSBEHELFE FÜR VERTRAGSBRUCH

Sie stimmen damit überein, dass jede Verletzung der Einschränkungen dieser Vereinbarung Pioneer irreparable Schäden zufügen würde, für die eine monetäre Entschädigung allein unzureichend wäre. Zusätzlich zu den Schadensersatzforderungen und anderen Rechtbehelfen, zu denen Pioneer berechtigt sein kann, stimmen Sie damit überein, dass Pioneer das Recht hat, eine richterliche Verfügung einzureichen, um den tatsächlichen, drohenden oder wiederholten Vertragsbruch dieser Vereinbarung zu verhindern.

#### 5 BEENDIGUNG

Pioneer kann diese Vereinbarung jederzeit beenden, falls Sie irgendwelche Bestimmungen verletzt haben. Falls diese Vereinbarung beendet wird, dürfen Sie das Programm nicht weiter verwenden und müssen es von Ihrem Computer oder Mobilgerät, auf dem es installiert ist, dauerhaft löschen sowie alle in Ihrem Besitz befindlichen Kopien des Programms und der Dokumentierung zerstören und Pioneer dann schriftlich davon informieren. Die Abschnitte 2.2, 2.3, 2.4, 3, 4, 5 und 6 bleiben auch nach der Beendigung dieser Vereinbarung weiterhin in Kraft.

#### 6 ALLGEMEINE BESTIMMUNGEN

1 Beschränkung der Haftbarkeit. Unter keinen Umständen sind Pioneer oder seine Tochtergesellschaften in Zusammenhang mit dieser Vereinbarung oder ihrem Inhalt, unter keiner Haftbarkeitstheorie, haftbar für indirekte Schäden, Folgeschäden, spezielle oder nachfolgende Schäden sowie verschärften Schadensersatz oder für Schadensersatz für verlorene Profite, Einkommen, Geschäfte, Ersparnisse, Daten, den Gebrauch oder die Kosten für den Erwerb eines Ersatzprogramms, selbst wenn Pioneer auf die Möglichkeit einer solchen Schadensersatzforderung aufmerksam gemacht wurde bzw. eine solche Schadensersatzforderung vorhersehbar ist. Unter keinen Umständen wird die Haftbarkeit von Pioneer für alle Schadensersatzforderungen den Betrag überschreiten, den Sie Pioneer oder seinen Tochtergesellschaften für den Erwerb des Programms bezahlt haben. Die Vertragsparteien geben zu, dass die Haftbarkeitsgrenzen und die Risikoverteilung, die in dieser Vereinbarung angeführt sind, im Programmpreis widerspiegelt sind und einen wesentlichen Teil des Abkommens zwischen den Parteien darstellen, da Pioneer dieses Programm anderenfalls nicht angeboten noch auch diese Vereinbarung abgeschlossen hätte.

Die in dieser Vereinbarung enthaltenen Beschränkungen oder Ausschlüsse der Garantien und Haftbarkeit betreffen oder beeinträchtigen Ihre gesetzlichen Rechte als Kunde nicht und gelten für Sie nur in dem Maße, in dem solche Beschränkungen oder Ausschlüsse unter den Gesetzen der Gerichtsbarkeit an Ihrem Wohnort erlaubt sind.

- Trennbarkeit und Verzicht. Falls irgendeine Bestimmung dieser Vereinbarung als illegal, ungültig oder auf andere Weise nicht durchsetzbar eingestuft wird, wird diese Bestimmung bis zum erlaubten Maße durchgesetzt oder, falls eine Durchsetzung nicht möglich ist, als trennbar angesehen und daher aus dieser Vereinbarung ausgeschlossen, während die restlichen Bestimmungen der Vereinbarung weiterhin voll in Kraft bleiben. Der Verzicht einer der Parteien im Falle eines Versäumnisses oder Vertragsbruchs dieser Vereinbarung bedeutet nicht, dass im Falle eines späteren Versäumnisses oder Vertragsbruchs ebenfalls ein Verzicht erfolgt.
- Keine Übereignung. Sie dürfen diese Vereinbarung oder irgendwelche darin enthaltenen Rechte oder Pflichten nicht übereignen, verkaufen, übertragen, delegieren oder sich ihrer auf andere Weise entledigen, weder gewollt noch ungewollt, sei es gesetzmäßig oder auf andere Weise, ohne vorher die schriftliche Zustimmung von Pioneer eingeholt zu haben. Jede angebliche Übereignung, Übertragung oder Delegation durch Sie ist null und nichtig. Vorbehaltlich des Obengenannten ist diese Vereinbarung für die Parteien und ihre jeweiligen Nachfolger und Rechtsnachfolger bindend.
- Gesamte Vereinbarung. Diese Vereinbarung stellt die gesamte Vereinbarung zwischen den Parteien dar und löst alle vorherigen oder gleichzeitigen Vereinbarungen oder Vertretungen bezüglich des Inhalts, seien sie schriftlich oder mündlich, ab. Diese Vereinbarung darf ohne die vorherige und ausdrückliche schriftliche Zustimmung von Pioneer nicht modifiziert oder berichtigt werden, und keine weitere Akte, kein Dokument, Verwendung oder Gewohnheitsrecht kann diese Vereinbarung berichtigen oder modifizieren.
- 6 Sie erklären Ihr Einverständnis damit, dass diese Vereinbarung durch japanische Gesetzgebung geregelt und gemäß dieser ausgelegt wird.

# Installieren der Treibersoftware

 Bei Verwendung von Mac OS X ist es nicht nötig, die Treibersoftware zu installieren.

#### Betriebsumgebung

| Cincerstatzle Detriebssystem |
|------------------------------|
|------------------------------|

| Windows <sup>®</sup> 7 Home Premium/Professional/                      | 32-Bit-Version | 1  |
|------------------------------------------------------------------------|----------------|----|
| Ultimate                                                               | 64-Bit-Version | ✓1 |
| Windows Vista <sup>®</sup> Home Basic/                                 | 32-Bit-Version | 1  |
| Home Premium/Business/Ultimate                                         | 64-Bit-Version | ✓1 |
| Windows <sup>®</sup> XP Home Edition/<br>Professional (SP2 oder höher) | 32-Bit-Version | 1  |

e<sup>2</sup>

 Bei Verwendung einer 64-Bit-Version von Windows kann die Treibersoftware nur für 32-Bit Anwendungen verwendet werden.

2 Windows 7 oder höher wird für die Verwendung mit TRAKTOR 2 benötigt.

#### Vor dem Installieren der Treibersoftware

- Lesen Sie den Abschnitt Software-Lizenzvereinbarung sorgfältig durch.
- Schalten Sie den Netzschalter des Geräts aus, und trennen Sie das USB-Kabel ab, das dieses Gerät mit dem Computer verbindet.
- Falls andere Programme auf dem Computer laufen, beenden Sie diese.
- Zum Installieren oder Deinstallieren der Treibersoftware müssen Sie vom Administrator Ihres Computers autorisiert sein. Melden Sie sich als Administrator Ihres computers an, bevor Sie mit der Installation fortfahren.
- Wenn Sie dieses Gerät an Ihren Computer anschließen, ohne vorher die Treibersoftware zu installieren, kann ein Fehler auf Ihrem Computer je nach der Systemumgebung auftreten.
- Wenn die Installation der Treibersoftware unterbrochen wird, nachdem sie gestartet wurde, starten Sie das Installationsverfahren von Anfang an neu.
- 1 Schalten Sie den Computer ein.

#### 2 Setzen Sie die mitgelieferte CD-ROM mit

Treibersoftware in das CD-Laufwerk Ihres Computers ein.

#### 3 Sobald das CD-ROM-Menü angezeigt wird doppelklicken Sie auf [Pioneer\_DDJ\_Driver\_XXXXX.exe].

# 4 Fahren Sie mit der Installation entsprechend den Anweisungen auf dem Bildschirm fort.

Wenn während der Installation [**Windows-Sicherheit**] auf dem Bildschirm erscheint, klicken Sie auf [**Diese Treibersoftware trotzdem installieren**] und fahren mit der Installation fort.

- Bei Installation unter Windows XP
   Wenn während der Installation [Hardwareinstallation] auf dem
   Bildschirm erscheint, klicken Sie auf [Installation fortsetzen] und fahren mit der Installation fort.
- Wenn das Installationsprogramm fertiggestellt wird, erscheint eine Fertigstellungsmeldung.

#### Verbinden dieses Geräts mit dem Computer

# 1 Schließen Sie dieses Gerät über ein USB-Kabel an Ihren Computer an.

Anweisungen zu Verbindungen siehe Anschließen an die Eingangs-/ Ausgangsbuchsen auf Seite 14.

# 2 Schieben Sie den Schalter [ON/OFF] dieses Geräts in die Position [ON].

Schalten Sie die Stromversorgung dieses Geräts ein.

• Die Meldung [Installieren von Gerätetreibersoftware] kann erscheinen, wenn Sie dieses Gerät zuerst an dem Computer anschließen oder wenn Sie die Verbindung zu einem anderen USB-Anschluss am Computer herstellen. Warten Sie kurz, bis die Meldung [Die Geräte können jetzt verwendet werden.] erscheint.

#### Einstellen der Puffergröße

Dieses Gerät fungiert als ein Audiogerät, das den ASIO-Standards entspricht.

 Wenn Anwendungen dieses Gerät verwenden, während das Standard-Audiogerät läuft (DJ-Software usw.) läuft, beenden Sie diese Anwendung vor dem Anpassen der Puffergröße.

#### Klicken Sie auf das Windows [Start]-Menü >[Alle Programme]>[Pioneer]>[DDJ]>[Pioneer DDJ ASIO-Einstellungsdienstprogramm].

| -0P  | Stellt die Puffergröße<br>Falls Sie den Puffer ra<br>(Tonausgabeverzöge<br>Falls Tonaussetzer a<br>damit diese Aussetze | bei Verwendur<br>eduzieren, wird<br>rung) verkürzt.<br>uftreten, erhöh<br>r verschwinder | ng von ASIO ein.<br>I die Latenzzeit<br>en Sie die Puffergröße,<br>n. |
|------|----------------------------------------------------------------------------------------------------|------------------------------------------------------------------------------------------|-----------------------------------------------------------------------|
|      |                                                                                                    | 64                                                                                       | 1920                                                                  |
| Pu   | fergröße<br>— 256 Muster                                                                                                |                                                                                          |                                                                       |
| La   | enz<br>                                                                                                    |                                                                                          | Kernel Buffers 3 💌                                                    |
| Bitt | iefe                                                                                                    |                                                                                          |                                                                       |
|      | C 16 Bit                                                                                                    |                                                                                          | 1                                                                     |
|      | 0 10 01                                                                                                    |                                                                                          | OI 1 1 1 1 1 1                                                        |

 Eine ausreichend großer Pufferspeicher verringert die Gefahr von Sound-Droputs (Tonaussetzern), aber steigert die Audiosignal-Übertragungsverzögerung (Latenz).

6 ) De

- Wenn die Kernelpuffer-Nummer gro
  ß eingestellt wird, treten Aussetzer im Sound weniger leicht auf, aber die Zeitverz
  ögerung durch Latenz nimmt zu.
- Folgen Sie den unten angegebenen Bedienungsschritten zur Einstellung von Puffergröße und Kernelpuffer.

#### Wenn keine Unterbrechungen im Sound mit den Standardeinstellungen auftreten

- ① Senken Sie allmählich die Puffergröße, und stellen Sie den kleinsten Wert ein, bei dem keine Unterbrechungen im Sound auftreten.
- ② Stellen Sie die Kernel-Puffergröße auf [2], und prüfen Sie, ob Unterbrechungen im Sound auftreten.
- Wenn Unterbrechungen im Sound auftreten, stellen Sie die Kernel-Puffergröße auf [3].

#### Wenn Unterbrechungen im Sound mit den Standardeinstellungen auftreten

 Stellen Sie die Puffergröße auf [4], und stellen Sie dann den kleinsten Wert ein, bei dem keine Unterbrechungen im Sound auftreten.

Prüfen der Version der Treibersoftware

#### Klicken Sie auf das Windows [Start]-Menü >[Alle Programme]>[Pioneer]>[DDJ]>[Pioneer DDJ Versionsanzeige-Dienstprogramm].

| Windows Treiber-Pack | Ver1.100 |
|----------------------|----------|
| -<br>Firmware        |          |
| DDJ-ERGO             | Ver1.00  |
|                      |          |
|                      |          |
|                      |          |

- Sie können die Firmware-Version dieses Geräts auf dem Bildschirm prüfen.
- Die Firmware-Version wird nicht angezeigt, wenn dieses Gerät nicht mit dem Computer verbunden ist, oder wenn dieses Gerät und der Computer nicht richtig kommunizieren.

#### Prüfen der neuesten Informationen über die Treibersoftware

Für die neuesten Informationen zur Treibersoftware zur exklusiven Verwendung mit diesem Gerät besuchen Sie unsere Website wie unten gezeigt.

http://pioneerdj.com/support/

# Über die TRAKTOR LE 2-Software

TRAKTOR LE 2 ist eine DJ-Software-Anwendung von Native Instruments. DJ-Auftritte sind möglich, indem ein Computer an dieses Gerät angeschlossen wird, auf dem diese Software installiert ist.

- Für einen Vergleich der Funktionen der verschiedenen Versionen von TRAKTOR LE 2 und TRAKTOR 2 siehe folgende Website. http://pioneerdj.com/support/
- Der DDJ-ERGO-K unterstützt TRAKTOR PRO 2 und TRAKTOR SCRATCH PRO 2.

Wenn Sie TRAKTOR PRO 2 und TRAKTOR SCRATCH PRO 2 besitzen, führen Sie vor der Verwendung der Software einen Update auf die neueste Version aus.

#### Minimale Betriebsumgebung

| Unterstützte<br>Betriebssysteme                          |                                                                      | CPU und erforderlicher<br>Arbeitsspeicher                                                                                                    |  |  |  |  |
|----------------------------------------------------------|----------------------------------------------------------------------|----------------------------------------------------------------------------------------------------|--|--|--|--|
| N. 00 Y 40 0                                             |                                                                      | Intel <sup>®</sup> Core™ 2 Duo                                                                                                    |  |  |  |  |
| Mac OS X 10.6.x                                          |                                                                      | Mindestens 2 GB RAM                                                                                                    |  |  |  |  |
| Windows <sup>®</sup> 7<br>Home Premium/<br>Professional/ | 32-Bit-<br>Version                                                   | PC/AT-kompatibler Computer mit Intel <sup>®</sup><br>Core <sup>™</sup> 2 Duo mit 2,0 GHz oder schneller<br>oder AMD Athlon <sup>™</sup> 64 x 2 |  |  |  |  |
| Ultimate                                                 |                                                                      | Mindestens 2 GB RAM                                                                                                    |  |  |  |  |
| Sonstiges                                                |                                                                      |                                                                                                    |  |  |  |  |
| Festplatte                                               | Freier S                                                             | peicherplatz von mindestens 1 GB                                                                                                    |  |  |  |  |
| Optisches Laufwerk                                       | Optisches Disc-Laufwerk, auf dem die CD-ROM gele-<br>sen werden kann |                                                                                                    |  |  |  |  |
| USB-Anschluss                                            | Ein USE<br>dieses (                                                  | ISB 2.0-Port ist zum Anschluss des Computers an<br>2s Gerät erforderlich.                                                                      |  |  |  |  |
| Display-Auflösung                                        | Auflösu                                                              | ıng von 1 024 x 768 oder höher                                                                                                    |  |  |  |  |
|                                                          | Eine Int                                                             | ernetverbinduna ist für Benutzerreaistrieruna                                                                                                  |  |  |  |  |

#### Empfohlene Betriebsumgebung

Internet-Verbindung

| Unterstützte<br>Betriebssysteme |         | CPU und erforderlicher<br>Arbeitsspeicher                                           |  |  |  |  |
|---------------------------------|---------|-------------------------------------------------------------------------------------|--|--|--|--|
| Maa 06 V 10 7                   |         | Intel <sup>®</sup> Core™ 2 Duo                                                      |  |  |  |  |
| Wac US X 10.7.X                 |         | Mindestens 4 GB RAM                                                                 |  |  |  |  |
| Windows <sup>®</sup> 7          | 64-Bit- | Intel <sup>®</sup> Core <sup>™</sup> 2 oder AMD Athlon <sup>™</sup> X2<br>Prozessor |  |  |  |  |
| Protessional                    | version | Mindestens 4 GB RAM                                                                 |  |  |  |  |

bei Native Instruments zum Aktualisieren der

TRAKTOR Software usw. erforderlich.

- Volle Funktionalität kann nicht auf allen Computern garantiert werden, auch wenn diese mit den oben beschriebenen Betriebsanforderungen übereinstimmen.
- Auch wenn der erforderliche Speicherplatz f
  ür die oben beschriebene Betriebsumgebung vorhanden ist, kann es wegen Mangel an Speicherplatz aufgrund von residenten Programmen, anzahl von Diensten usw. sein, dass die Software nicht die volle Funktionalit
  ät und Leistung erzielt. Schaffen Sie in solchen F
  ällen ausreichend Speicherplatz. Wir empfehlen, zus
  ätzlichen Speicher f
  ür stabilen Betrieb zu installieren.
- Je nach den Energieeinstellungen des Computers, usw. kann die CPU und Festplatten nicht ausreichende Verarbeitungs-Kapazität bieten. Besonders bei Notebook-Computern müssen Sie sicherstellen, dass der Computer im richtigen Zustand ist, um konstante hohe Leistung zu bieten (zum Beispiel indem die Netzstromversorgung angeschlossen bleibt), wenn Sie TRAKTOR LE 2 verwenden.
- Beachten Sie, dass Probleme mit der Funktionalität von TRAKTOR LE 2 auftreten können, je nach anderer auf dem Computer laufender Software.
- Ein separater Vertrag mit und Bezahlung an einen Internet-Provider ist erforderlich.

Installieren der TRAKTOR LE 2 Software

#### \* Hinweise zum Installationsverfahren (Windows)

# 1 Setzen Sie die mitgelieferte TRAKTOR LE 2 Software CD-ROM in das CD-Laufwerk Ihres Computers ein.

2 Doppelklicken Sie aus dem Windows [Start]-Menü auf das Icon [Computer (oder Arbeitsplatz)] > [Traktor 2]. Die Inhalte der CD-ROM werden angezeigt.

#### 3 Doppelklicken Sie [Traktor 2 Setup.exe].

Das Installationsprogramm TRAKTOR 2 wird gestartet.

- 4 Wenn das Installationsprogramm TRAKTOR 2 gestartet ist, klicken Sie auf [Next].
  - Zum Zurückkehren zum vorherigen Bildschirm: Klicken Sie auf [Back].
  - Zum Abbrechen der Installation: Klicken Sie auf [Cancel].

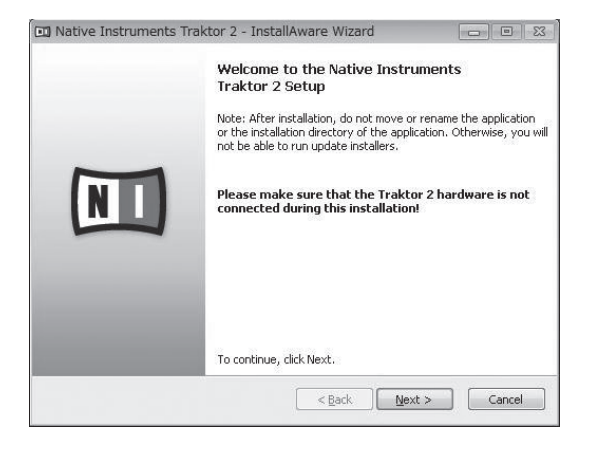

#### 5 Lesen Sie die Inhalte von [License Agreement] sorgfältig durch, und wenn Sie zustimmen markieren Sie [I accept the terms of the license agreement] und klicken dann auf [Next].

Wenn Sie den Bedingungen der [License Agreement] nicht zustimmen, klicken Sie auf [Cancel], um die Installation abzubrechen.

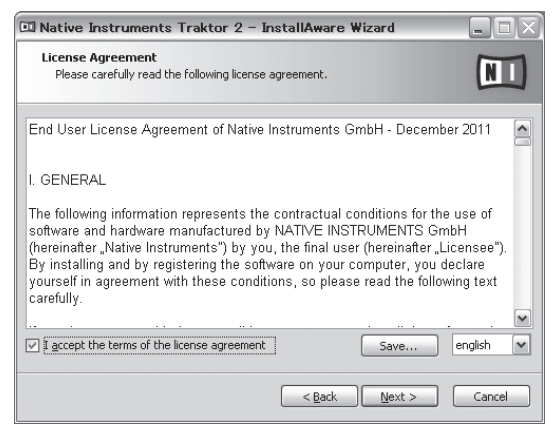

#### 6 Ein Bildschirm zur Auswahl des Installationstyps für TRAKTOR 2 wird eingeblendet. Klicken Sie auf [Next].

#### 7 Wählen Sie den Ort der Installation von TRAKTOR 2. und klicken Sie auf [Next].

Zum Wählen des normalen Installationsorts klicken Sie einfach auf [Next].

Zum Installieren an einem anderen Ort klicken Sie auf [Change...], wählen Sie den Installationsort und klicken Sie dann auf [Next].

#### 8 Wählen Sie den Native Instruments Hardware-Treiber, und klicken Sie auf [Next].

Markieren Sie das Wahlkästchen für Ihre Hardware.

#### 9 Zum Installieren des Traktor Kontrol X1 oder Traktor Kontrol S4 Treibers markieren Sie das Wahlkästchen, und klicken Sie auf [Next].

#### 10 Wenn der folgende Bildschirm erscheint, klicken Sie auf [Next].

#### Die Installation beginnt.

Der Installation-Fertig-Bildschirm erscheint, wenn die Installation fertig aestellt ist.

|   | Completing the Native Instruments<br>Traktor 2 Setup                                            |
|---|-------------------------------------------------------------------------------------------------|
|   | The Native Instruments Traktor 2 Setup<br>is now ready to configure Traktor 2 on this computer. |
| N | Application Path:<br>C:¥Program Files₩Wative Instruments¥Traktor 2                              |
|   | - Click Next to begin configuration<br>- Click Back to change settings                          |

#### 11 Klicken Sie auf [Finish].

Damit ist das Installationsverfahren fertig gestellt.

#### \* Hinweise zum Installationsverfahren (Mac OS X)

1 Setzen Sie die mitgelieferte TRAKTOR LE 2 Software CD-ROM in das CD-Laufwerk Ihres Computers ein. Das Icon [Traktor 2] erscheint auf dem Bildschirm.

2 Doppelklicken Sie auf das [Traktor 2]-Icon. Die Inhalte der CD-ROM werden angezeigt.

3 Doppelklicken Sie [Traktor 2 Installer.mpkg]. Das Installationsprogramm TRAKTOR 2 wird gestartet.

4 Wenn das Installationsprogramm TRAKTOR 2 gestartet ist, klicken Sie auf [Fortfahren].

#### 5 Lesen Sie die Inhalte der Lizenzvereinbarung sorgfältig durch, und klicken dann auf [Fortfahren].

#### 6 Wenn Sie den Bestimmungen der Benutzungsvereinbarung zustimmen, klicken Sie auf [Akzeptieren].

Wenn Sie den Bedingungen der Benutzungsvereinbarung nicht zustimmen, klicken Sie auf [Ablehnen], um die Installation abzubrechen.

#### 7 Wählen Sie den Native Instruments Hardware-Treiber, und klicken Sie auf [Fortfahren]. Markieren Sie das Wahlkästchen für Ihre Hardware.

#### 8 Wählen Sie den Ort der Installation von TRAKTOR 2, und klicken Sie auf [Installieren].

Zum Wählen des normalen Installationsorts klicken Sie einfach auf [Installieren]

Zum Installieren an einem anderen Ort klicken Sie auf

[Ort für die Installation ändern ...], wählen Sie den Installationsort und klicken Sie dann auf [Installieren].

Die Installation beginnt.

Der Installation-Fertig-Bildschirm erscheint, wenn die Installation fertig gestellt ist.

#### 9 Klicken Sie auf [Neustart].

Damit ist das Installationsverfahren fertig gestellt.

De

#### Starten von TRAKTOR 2

#### **Bei Windows**

Aus dem Windows [Start] Menü öffnen Sie [Alle Programme] > [Native Instruments] > [Traktor 2] und klicken Sie dann auf das Icon [Traktor 2].

#### Für Mac OS X

Im Finder öffnen Sie den Ordner [Anwendung], öffnen Sie dann [Native Instruments] > [Traktor 2], und doppelklicken Sie auf das Icon [Traktor].

#### Ausführen der Produktaktivierung

Zur Verwendung von TRAKTOR LE 2 führen Sie zuerst die Produktaktivierung (im Folgenden einfach als "Aktivierung" bezeichnet) mit Native Instruments SERVICE CENTER aus (im Folgenden einfach als "SERVICE CENTER" bezeichnet).

#### Starten von SERVICE CENTER

Dies ist auf drei Weisen möglich:

- Starten aus dem Dialog, der beim Starten von TRAKTOR 2 erscheint
- Starten aus dem TRAKTOR 2 [Help] Menü
- Direktes Starten von SERVICE CENTER
- Zum Starten aus dem Dialog, der beim Starten von TRAKTOR 2 erscheint

#### 1 Starten Sie TRAKTOR 2.

Der Bildschirm unten erscheint.

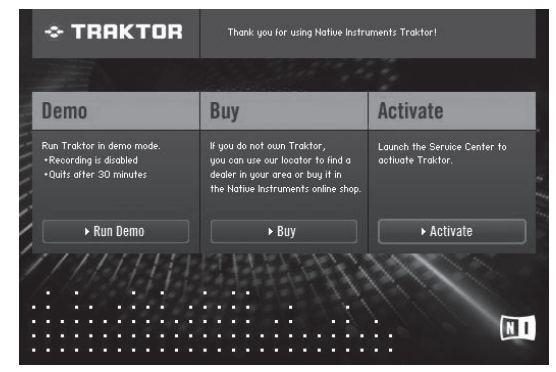

• Bis zur Aktivierung beim SERVICE CENTER wird dieser Dialog bei jedem Starten von TRAKTOR 2 angezeigt.

#### 2 Wählen Sie [Activate] und klicken Sie darauf.

- [Run Demo]: Starten Sie TRAKTOR 2 im Demomodus.
   [Buy]: Kauf von TRAKTOR 2 von dem Native Instruments Online-Shop
- [Activate]: SERVICE CENTER wird gestartet.

#### \* Zum Starten von dem TRAKTOR 2 [Help] Menü

Aus dem TRAKTOR 2 [Help] Menü klicken Sie auf [Launch Service Center].

#### \* Zum direkten Starten von SERVICE CENTER

#### **Bei Windows**

$$\label{eq:kinetic} \begin{split} & {\sf Klicken \, Sie \, aus \, dem \, Windows \, [Start]-Menü \, auf \, die \, lcons \, [Native \, Instruments] > \, [Service \, Center] > \, [Service \, Center]. \end{split}$$

#### Für Mac OS X

Im Finder öffnen Sie den Ordner [**Anwendung**], und doppelklicken Sie dann auf die Icons [**Service Center**] > [**Service Center**].

# Aktivierungsverfahren

- Online-Aktivierung: Wenn Ihr Computer eine Internetverbindung hat
- Offline-Aktivierung: Wenn Ihr Computer keine Internetverbindung hat

#### \* Online-Aktivierung

#### 1 Starten Sie SERVICE CENTER.

Der Login-Bildschirm wird angezeigt.

| SERVICE CENTER               |                                                    |  |
|------------------------------|----------------------------------------------------|--|
| Einloggen                    |                                                    |  |
| Bitte geben Sie Ihre E-Mail- | Adresse und Ihr Password ein, um sich einzuloggen. |  |
|                              | E-Mail-Adresse                                     |  |
|                              | Password                                           |  |
|                              | Beim nächsten Start automatisch einloggen          |  |
|                              | Password vergessen?     Naues Beautraction adiages |  |
|                              | O Einlagen                                         |  |
|                              | · · · · · · · · · · · · · · · · · · ·              |  |

# 2 Geben Sie Ihre E-Mail-Adresse und Ihr Passwort ein und klicken Sie auf [Einloggen].

 Beim ersten Anmelden müssen Sie ein neues Benutzerkonto erstellen.

Wenn [**Neues Benutzerkonto anlegen**] geklickt wird, erscheint ein neuer Bildschirm zur Benutzerkonto-Registrierung. Geben Sie die erforderlichen Punkte ein (E-Mail-Adresse, Vornamen und Nachnamen). wählen Sie Land/Region und klicken Sie auf

#### [Weiter]

Wenn der Bildschirm zur Registrierungsinformation erscheint, prüfen Sie die Inhalte und klicken Sie auf **[OK**].

Ein Passwort wird zur der von Ihnen im Formular angegebenen E-Mail-Adresse gesandt. Gehen Sie zum Login-Bildschirm zurück und melden sich an.

 Die persönliche Information, die beim Registrieren eines neuen Benutzerkontos eingegeben wird, kann entsprechend den auf der Website von Native Instruments angegebenen Datenschutzregeln gesammelt, verarbeitet und verwendet werden.
 PIONEER CORPORATION sammelt, verarbeitet oder verwendet diese

persönlichen Informationen nicht.

#### 3 Geben Sie die Seriennummer ein, die auf der Verpackung der TRAKTOR LE 2 Software CD-ROM angegeben ist, und klicken Sie auf [Aktivieren].

| SERVICE CENTER         |                                |                       |       |           |      | (1        |
|------------------------|--------------------------------|-----------------------|-------|-----------|------|-----------|
| Aktivieren             | C Update                       | Q Übers               | sicht | Einstellu | ngen | Support   |
| Geben Sie die Serienne | ummern der Produkte, die Sie a | aktivieren möchten, e | in.   |           |      |           |
| 8                      | Traktor 2                      |                       |       |           |      |           |
|                        |                                |                       |       |           |      |           |
|                        |                                |                       |       |           |      |           |
|                        |                                |                       |       |           |      |           |
|                        |                                |                       |       |           |      |           |
|                        |                                |                       |       |           |      |           |
|                        |                                |                       |       |           |      |           |
|                        |                                |                       |       |           | 0    | Aktiviere |

4 Sobald "Activated" angezeigt wird, klicken Sie auf [Beenden].

#### \* Offline-Aktivierung

Zum Aktivieren von TRAKTOR LE 2 wenn auf einem Computer installiert, der nicht mit dem Internet verbunden ist, verwenden Sie SERVICE CENTER im Offline-Modus.

Mit diesem Verfahren ist ein zweiter Computer, der mit dem Internet verbunden werden kann, erforderlich.

# 1 Starten Sie SERVICE CENTER auf dem Computer, auf dem TRAKTOR LE 2 installiert werden soll.

#### 2 Klicken Sie auf [Offline] bei [Ohne Internet-Verbindung fortfahren].

# 3 Klicken Sie auf [Erstellen] bei [Activation Request File erstellen].

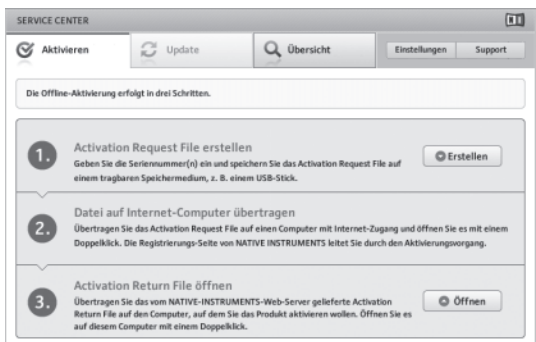

#### 4 Geben Sie die Seriennummer ein, die auf der Verpackung der TRAKTOR LE 2 Software CD-ROM angegeben ist, und klicken Sie auf [Erstellen].

Eine Startanforderungsdatei wird erzeugt. Speichern Sie diese Datei auf einem USB-Gerät usw.

#### 5 Verbinden Sie das USB-Gerät, auf dem die Startanforderungsdatei gespeichert ist, mit dem Computer, der mit dem Internet verbunden werden kann.

6 Doppelklicken Sie auf die Startanforderungsdatei auf dem Computer, der mit dem Internet verbunden werden kann.

Der Webbrowser ist gestartet.

7 Wenn der Bildschirm zur Produktaktivierung erscheint, klicken Sie auf [Absenden].

# 8 Geben Sie Ihre E-Mail-Adresse und Ihr Passwort ein und klicken Sie auf [SUBMIT].

 Beim ersten Anmelden müssen Sie ein neues Benutzerkonto erstellen.

Wenn [**No - I do not have an NI account**.] markiert ist und [**SUBMIT**] geklickt wird, erscheint ein neuer Bildschirm zur Benutzerkonto-Registrierung.

Geben Sie die erforderlichen Punkte ein (E-Mail-Adresse, Vornamen und Nachnamen, Straßenadresse, Stadt und Postleitzahl), wählen Sie Land/Region und klicken Sie auf [**NEXT**].

Wenn ein Bildschirm zur Umfrage erscheint, wählen Sie die Antworten auf die verschiedenen Antworten und klicken Sie auf [SUBMIT].

Ein Passwort wird zur der von Ihnen im Formular angegebenen E-Mail-Adresse gesandt. Gehen Sie zum Login-Bildschirm zurück und melden sich an.

Die persönliche Information, die beim Registrieren eines neuen Benutzerkontos eingegeben wird, kann entsprechend den auf der Website von Native Instruments angegebenen Datenschutzregeln gesammelt, verarbeitet und verwendet werden.

PIONEER CORPORATION sammelt, verarbeitet oder verwendet diese persönlichen Informationen nicht.

9 Wenn der [Service Center Activation Page] erscheint, klicken Sie auf [NEXT].

10 Prüfen Sie, ob [Product] die Anzeige [TRAKTOR LE 2] aufweist und [Status] die Anzeige [OK], und klicken Sie dann auf [NEXT].

Ein Startrückkehrdatei wird erzeugt. Speichern Sie diese Datei auf einem USB-Gerät usw.

#### 11 Starten Sie SERVICE CENTER auf dem Computer, auf dem TRAKTOR LE 2 installiert werden soll.

12 Klicken Sie auf [Offline] bei [Ohne Internet-Verbindung fortfahren].

#### 13 Klicken Sie auf [Öffnen] bei [Activation Return File öffnen].

Die Startrückkehrdatei wird geladen.

14 Prüfen Sie im SERVICE CENTER, dass die Produktaktivierung fertig ist.

#### Aktualisieren der TRAKTOR 2 Software

Wenn der Computer mit dem Internet verbunden ist, kann die TRAKTOR 2 Software aktualisiert werden, indem auf Native Instruments SERVICE CENTER zugegriffen wird (im Folgenden einfach als "SERVICE CENTER" bezeichnet).

#### 1 Starten Sie SERVICE CENTER und melden sich an.

Anweisungen zum Starten von SERVICE CENTER und Anmelden finden Sie in *Starten von SERVICE CENTER* auf Seite 9.

#### 2 Klicken Sie auf das Register [Update].

Verfügbare Updates werden geprüft.

#### 3 Markieren Sie das Wahlkästchen.

Spezifizieren Sie den herunterzuladenden Update.

| C Update                                                          | Q Übersicht                                                                                                    | Einstellungen Suppor                                                                                                    |  |
|-------------------------------------------------------------------|----------------------------------------------------------------------------------------------------|----------------------------------------------------------------------------------------------------|--|
| pdates aus, die Sie herunterlad<br>en, besuchen Sie www.native-in | en möchten. Falls Sie Updates für<br>istruments.com/updates.                                                                                                    | ein anderes Betriebssystem                                                                                                    |  |
| Software-Updates Alle Pre                                         | odukte sind auf dem neusten Stand.                                                                                                    |                                                                                                    |  |
| Treiber-Updates 6 Dateier                                         | s verfügbar                                                                                                    | Details zeigen                                                                                                    |  |
| Handbücher und Tutorials                                          | Details zeigen                                                                                                    |                                                                                                    |  |
| Content-Downloads und -U                                          | pdates 2 Dateien verfügbar                                                                                                    | Details zeigen                                                                                                    |  |
|                                                                   |                                                                                                    |                                                                                                    |  |
|                                                                   |                                                                                                    |                                                                                                    |  |
|                                                                   |                                                                                                    |                                                                                                    |  |
| Red and URAL second second                                        |                                                                                                    |                                                                                                    |  |
| : Macintosn Huzusenspioneer:Desk                                  | nde:                                                                                                    | O Downk                                                                                                    |  |
|                                                                   | C Update<br>potera aus, die Sie herunsterlach<br>n, besuchen Sie www.nattwe-lo-<br>Software-Updates Alle de<br>Treiber-Updates Alle de<br>Treiber-Updates Content<br>Handhücher und Tutoriale<br>Content-Downloads und -U | Vodate     Vodate     Vodate |  |

#### 4 Klicken Sie auf [Download].

Die Aktualisierung beginnt.

# **Bevor Sie beginnen**

#### Anfängliche Einstellungen

Die anfänglichen Einstellungen für TRAKTOR LE 2 können mithilfe des Setup-Assistenten (**Setup Wizard**) eingerichtet werden.

#### Vorsichtshinweise

- Wenn Sie Windows verwenden, muss vorsorglich die Treibersoftware f
  ür dieses Ger
  ät installiert werden.
- Alle Einstellungen von TRAKTOR LE 2 werden auf die werkseitigen Standardwerte zurückgesetzt.

#### Führen Sie vor der Verwendung Folgendes aus:

- Aktualisieren Sie die Firmware auf die neueste Version.
- Für Windows-Anwender

Schalten dieses Gerät unbedingt aus, bevor Sie TRAKTOR LE 2 starten.

Wenn dieses Gerät beim Starten von TRAKTOR LE 2 eingeschaltet ist, wird der DDJ-ASIO-Treiber möglicherweise nicht erkannt. Sollte der DDJ-ASIO-Treiber nicht erkannt werden, schließen Sie TRAKTOR LE 2 und führen dann einen Neustart dieses Geräts durch.

#### Einstellverfahren

-----

1 Verbinden Sie dieses Gerät und den den Computer über ein USB-Kabel und schieben Sie dann den Schalter [ON/OFF] in die Position [ON].

# 2 Nachdem dieses Gerät hochgefahren ist, starten Sie TRAKTOR LE 2.

Dieses Gerät muss hochgefahren werden, bevor TRAKTOR LE 2 gestartet wird.

3 Öffnen Sie [Start Setup Wizard] über das Menü [Help] oben links auf dem Bildschirm und klicken Sie dann auf [Next].

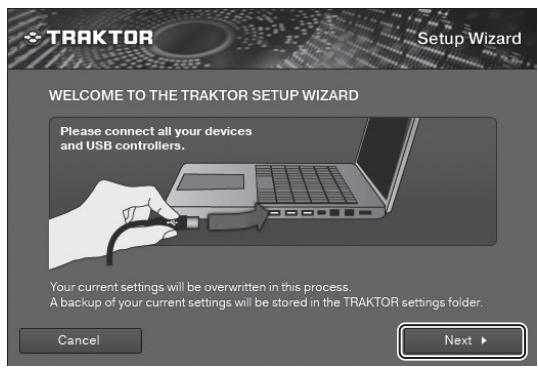

4 Beim Element [Are you using an external controller?] (Verwenden Sie einen externen Controller?) wählen Sie [Yes] und klicken dann auf [Next].

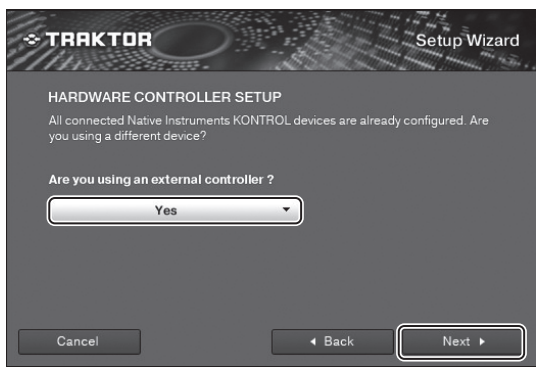

#### 5 Wählen Sie [Pioneer] beim Element [Choose your manufacturer] (Wählen Sie Ihren Hersteller.) und [DDJ-ERGO LE] beim Element [Choose your model] (Wählen Sie Ihr Modell.), und klicken Sie dann auf [Next].

• Bei Verwendung von TRAKTOR PRO 2 wählen Sie [DDJ-ERGO].

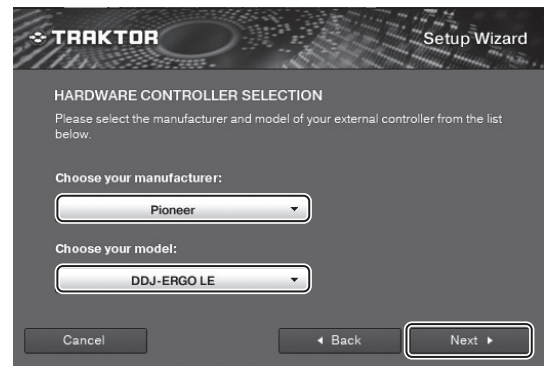

6 Beim Element [Are you using an external mixer?] (Verwenden Sie einen externen Mixer?) wählen Sie [Yes], wenn Sie einen externen Mixer verwenden und [No] wenn nicht, und klicken dann auf [Next].

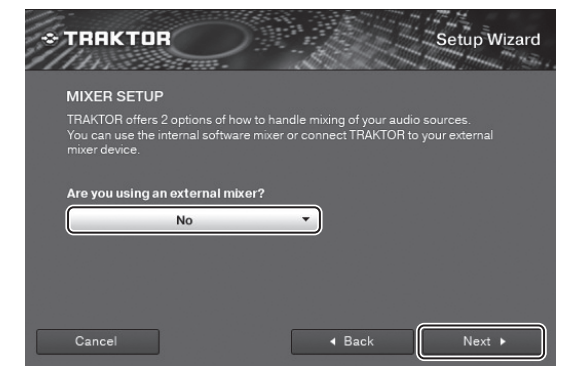

#### 7 Klicken Sie auf [Finish] unten rechts auf dem Bildschirm, um die Einstellungen des Setup-Assistenten zu beenden.

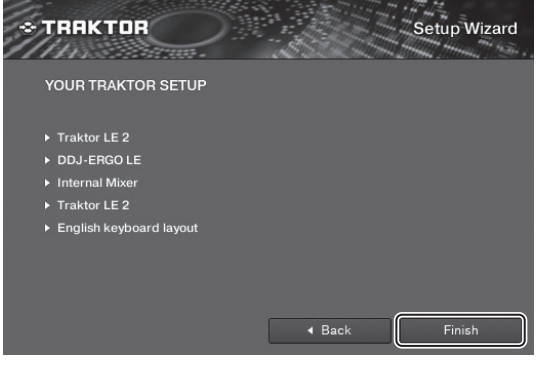

Vorsichtshinweise

Die Voreinstellungen werden nach Durchführen der Einstellungen mit dem Setup-Assistenten zurückgesetzt.

Bei Verwendung des DDJ-ERGO-K beachten Sie, dass die nachstehend aufgeführten Audio-Mindesteinstellungen erforderlich sind.

- Audio Setup
  - Audio Device:
     Pioneer DDJ ASIO (Windows 7)
     PIONEER DDJ-ERGO (Mac OS X 10.6/10.7)

| Audio Setup                         | Audio Setup  |               |   |        |          |
|-------------------------------------|--------------|---------------|---|--------|----------|
| <ul> <li>Output Routing</li> </ul>  | Audio Device | Pioneer DDJ A | ) |        |          |
|                                     | Sample Rate  | 44100 Hz      | • |        |          |
|                                     | Latency      |               |   | 256    | Settings |
|                                     |              |               |   |        |          |
|                                     |              |               |   | 5.8 ms |          |
|                                     |              |               |   |        |          |
| <ul> <li>File Management</li> </ul> |              |               |   |        |          |

- Output Routing
  - Mixing Mode:Internal
    - Output Monitor:
    - L 3:DDJ-ERGO PHONES L
    - R 4:DDJ-ERGO PHONES R
    - Output Master:
       L 1:DDJ-ERGO MASTER L
    - R 2:DDJ-ERGO MASTER R

| Audio Setup                                          | Mixing Mode                                                |
|------------------------------------------------------|------------------------------------------------------------|
| Output Routing     Input Routing                     | External External                                          |
| Loading     Transport                                | L (3: DDJ-ERGO PHONES L V) Mono                            |
| <ul> <li>Global Settings</li> <li>Effects</li> </ul> | R Let DOJ-ERGO PHONES R V                                  |
| File Management     Controller Manager               | L 1: DDJ-ERGO MASTER L * Mono<br>P (2: DDJ-ERGO MASTER R * |

#### Input Routing

Die anfänglichen Einstellungen TRAKTOR LE 2 sind wie unten gezeigt.

Wenn externe Eingänge mit den anfänglichen Einstellungen verwendet werden, richten Sie die nachstehend beschriebenen Einstellungen ein.

Diese Einstellung sind nur erforderlich, wenn externe Eingänge verwendet werden.

 Input Aux: L(Mono) 1:DDJ-ERGO AUX/MIC L R 2:DDJ-ERGO AUX/MIC R

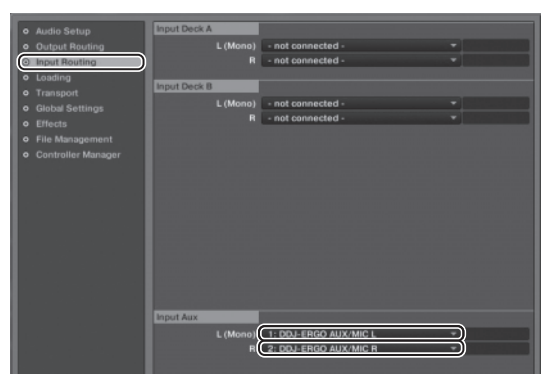

8 Öffnen Sie [File]>[Controller Manager...], wenn Sie Windows verwenden, oder [Traktor]>[Preferences]> [Controller Manager], wenn Sie Mac OS X verwenden, und wählen Sie dann bei [Device] unter [Device Setup] die Option [PIONEER DDJ-ERGO - Generic MIDI], um dann die Einstellungen für dieses Gerät bei [In-port] und [Out-port] einzurichten.

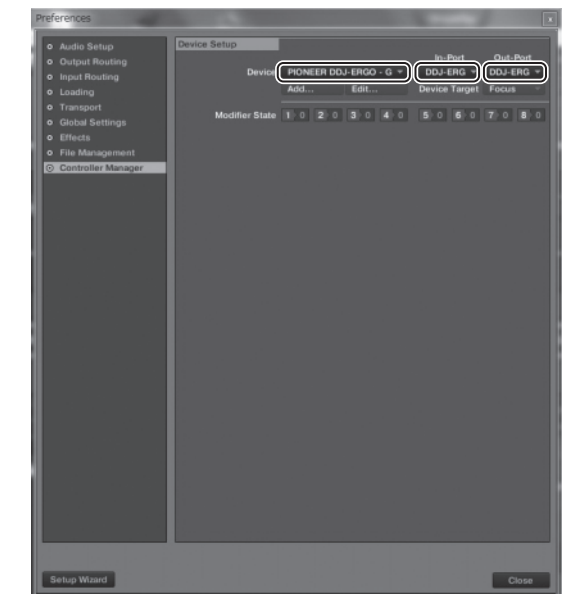

9 Schließen Sie TRAKTOR 2, schalten Sie dieses Gerät aus und wieder ein, und starten Sie dann TRAKTOR 2 neu.

Die Einrichtung der Einstellungen ist damit abgeschlossen.

# Anschlüsse

Stellen Sie sicher, dass das Gerät ausgeschaltet ist, wenn Geräte angeschlossen und Verbindungen hergestellt werden.

Verwenden Sie immer das mit diesem Produkt mitgelieferte USB-Kabel. Beachten Sie die Bedienungsanleitung der angeschlossenen Komponente.

Bei diesem Gerät wird der Betriebsström über USB-Bus zugeführt. Das Gerät kann durch einfaches Anschließen an einen Computer über das USB-Kabel verwendet werden

- Verbinden Sie dieses Gerät und den Computer direkt mit dem mitgelieferten USB-Kabel.
- Schlie
  ßen Sie den Computer, an den dieses Ger
  ät angeschlossen wird, an eine Netzstromversorgung an.
- Ein USB-Hub kann nicht verwendet werden.
- In Fällen wie den unten beschriebenen kann die Stromversorgung unzureichend sein, und dieses Gerät arbeitet möglicherweise nicht mit USB-Busstrom.
- Wenn die USB-Stromversorgungskapazität des Computers unzureichend ist.
- Wenn andere USB-Geräte am Computer angeschlossen sind.
- Wenn Kopfhörer mit einer Impedanz von weniger als 32  $\Omega$  angeschlossen sind.
- Wenn Kopfhörer gleichzeitig an die Stereo-Klinkenbuchse als auch Stereo-Mini-Klinkenbuchse angeschlossen sind.
- Wenn eine Mono-Buchse mit der [PHONES]-Buchse verbunden ist.
- Wenn dieses Gerät nicht über USB-Busstrom betrieben werden kann, kann es im Notfallmodus betrieben werden (mit eingeschränkten Funktionen).

Die folgenden Beschränkungen gelten im Notfallmodus:

- Die Lautstärke von den Kopfhörern ist niedriger.
- Die Taste [**DECK**] am gewählten Deck blinkt.

#### Bezeichnungen der Anschlüsse

#### Rückseite

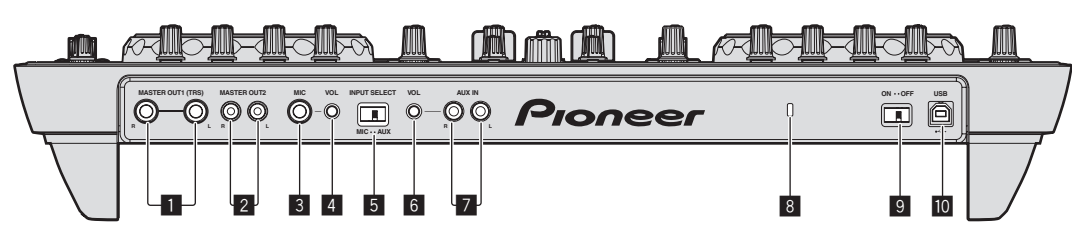

#### MASTER OUT 1-Buchsen

Schließen Sie hier Aktivlautsprecher usw. an.

Dies ist eine TRS-Buchse, so dass sowohl symmetrische als auch asymmetrische Ausgänge unterstützt werden.

• Der Ton kann verzerrt sein, wenn der Pegel bei unsymmetrischen Ausgängen zu hoch angehoben wird.

#### 2 MASTER OUT 2-Buchsen

Schließen Sie einen Endstufenverfstärker usw. an.

#### 3 MIC-Buchse

Hier wird ein Mikrofon angeschlossen.

#### 4 MIC VOL-Regler

Stellen Sie den Audiopegel ein, der an die Buchse  $[\mbox{\bf MIC}]$  angelegt wird.

#### 5 AUX/MIC Wahlschalter

Schaltet den Audioeingang zwischen externem Gerät und Mikrofon um.

- [AUX]: Das an der Buchse [AUX] angeschlossene externe Gerät ist gewählt.
- [MIC]: Das an der Buchse [MIC] angeschlossene Mikrofon ist gewählt.
- Die Soundeingabe zu den Buchsen [MIC] und [AUX] wird dem Sound [MASTER OUT] zugemischt.

#### 6 AUX IN VOL-Regler

Stellt den Audiopegeleingang für die Buchsen [AUX IN] ein.

#### 7 AUX IN-Buchsen

Schließen Sie an die Ausgangsbuchse eines externen Geräts (Sampler, portables Audiogerät usw.) an.

#### 8 Kensington-Diebstahlsicherung

#### 9 ON/OFF Schalter

Schalten Sie die Stromversorgung dieses Geräts ein und aus.

#### 🔟 🚓 USB-Buchse

- Dient zum Verbinden mit einem Computer.
- Verbinden Sie dieses Gerät und den Computer direkt mit dem mitgelieferten USB-Kabel.
- Ein USB-Hub kann nicht verwendet werden.

#### Frontplatte

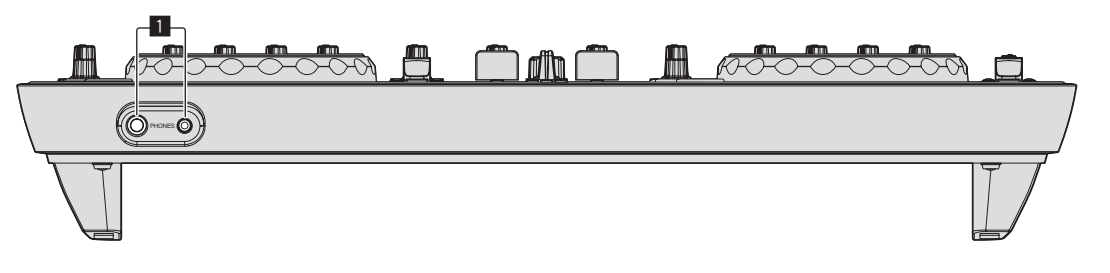

#### PHONES-Buchsen

Schließen Sie hier Kopfhörer an. Sowohl Stereo-Klinkenstecker (Ø 6,3 mm) als auch Stereo-Miniklinkenstecker (Ø 3,5 mm) können verwendet werden.

- Schließen Sie Kopfhörer mit einer Impedanz von 32  $\Omega$  oder mehr an. Kopfhörer mit einer Impedanz von weniger als 32  $\Omega$  werden nicht unterstützt.
- Schließen Sie nicht Kopfhörer gleichzeitig an die Stereo-Klinkenbuchse und die Stereo-Mini-Klinkenbuchse an.

#### Anschließen an die Eingangs-/Ausgangsbuchsen

#### Rückseite

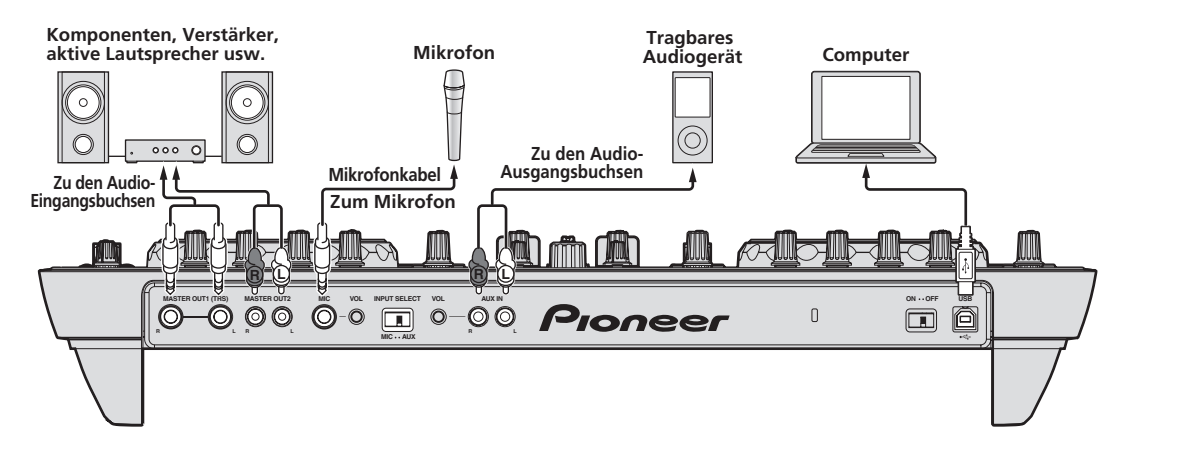

#### Frontplatte

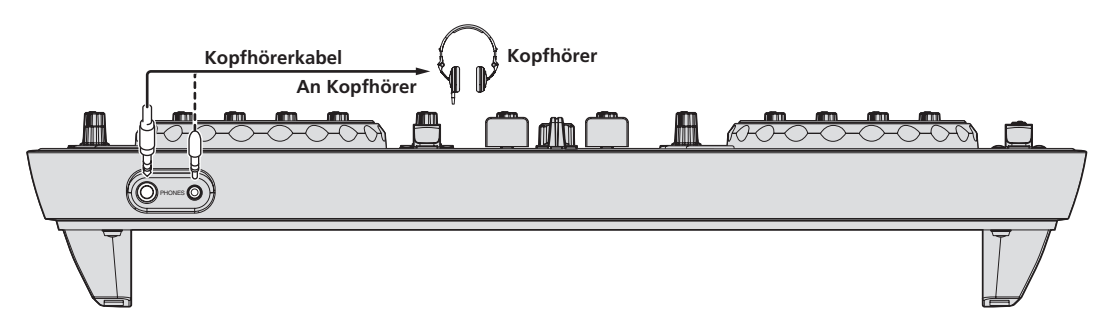

14) De

# Bezeichnungen und Funktionen der Komponenten

# Bezeichnungen und Funktionen der Komponenten

Die hier beschriebenen Teilefunktionen und dargestellten Bildschirmdarstellungen basieren auf den Funktionen von TRAKTOR PRO 2. TRAKTOR PRO 2-Funktionen betreffende Erläuterungen sind mit **TRAKTOR PRO 2** gekennzeichnet.

Lesen Sie auch in der Bedienungsanleitung von TRAKTOR 2 nach. Die Bedienungsanleitung für TRAKTOR 2 kann aus dem TRAKTOR PRO 2-Hilfe-Menü betrachtet werden.

Bei dem im Lieferumfang enthaltenen TRAKTOR LE 2 werden 2-Deck-Anzeigen verwendet.

#### Bedienpult

Wenn TRAKTOR PRO 2 zum ersten Mal gestartet wird, ist das Anzeigenlayout auf [**Essential**] gesetzt. Zum Anzeigen aller nachstehend beschriebenen Teile wählen Sie [**Mixer**] mit dem Layout-Wahlschalter.

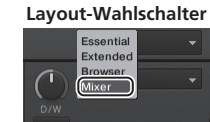

- 1 Browser (Seite 16)
- 2 Deck (Seite 16)
- 3 Mixer (Seite 18)
- 4 Effekt (Seite 19)
- 5 Loop-Recorder (Seite 19)

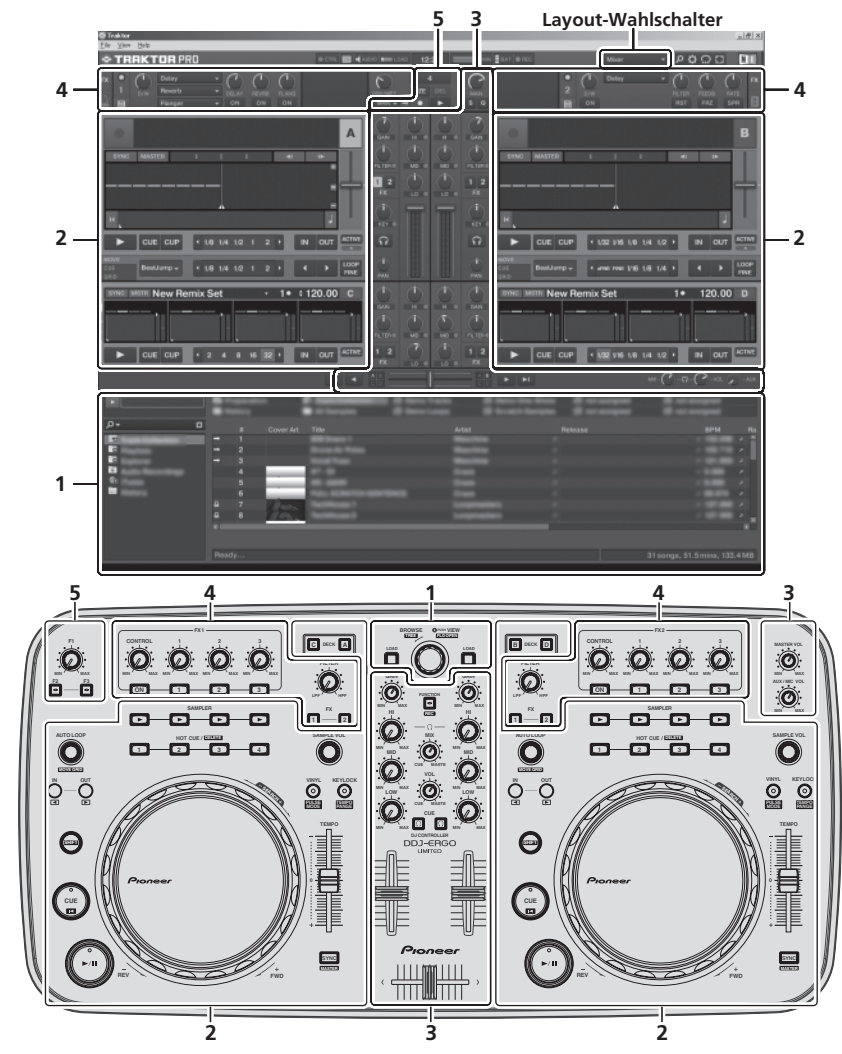

De (15

#### **1** Browser

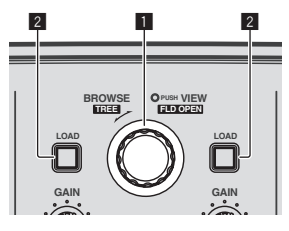

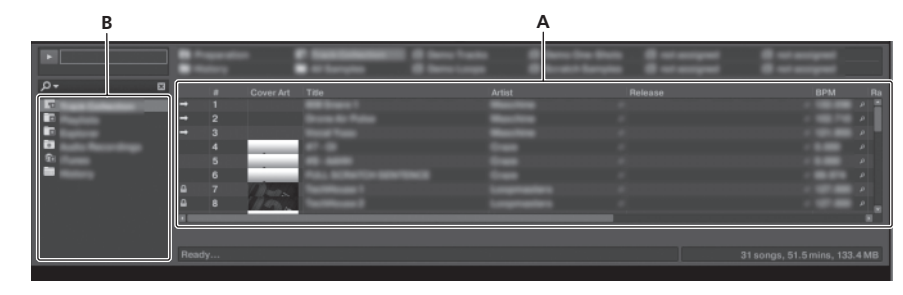

#### 1 Drehregler

- Drehen:
- Der Cursor bewegt sich in Sektion A der obigen Zeichnung. Drücken Sie:
- Die vergrößerte Anzeige des Bereichs [**BROWSE**] schaltet ein und aus.

#### 2 Deck

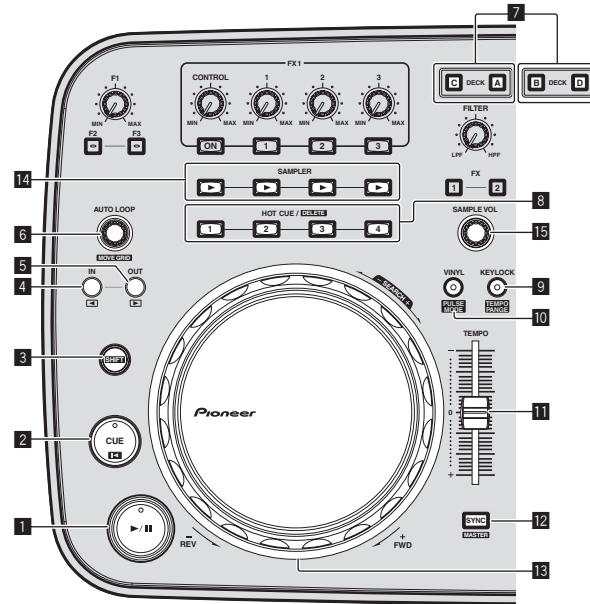

- Die Decks von TRAKTOR 2 umfassen das TRACK DECK und das REMIX DECK.
- Anfänglich ist dem TRACK DECK die Funktion DECK A(B) zugewiesen und dem REMIX DECK die Funktion DECK C(D), was aber je nach Bedarf geändert werden kann.
- Im Falle von TRAKTOR LE 2 kann das REMIX DECK nicht verwendet werden.
- Das REMIX DECK kann verwendet werden, wenn Sie einen (kostenpflichtigen) Upgrade auf TRAKTOR PRO 2 vornehmen.

# TRACK DECK

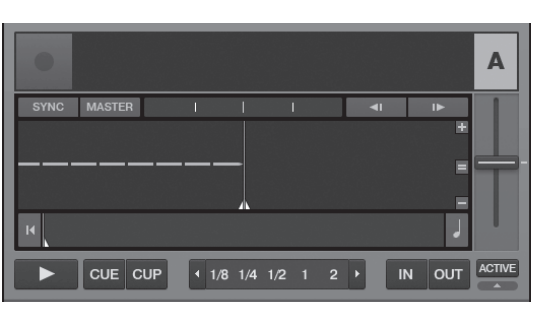

- [SHIFT] + drehen:
- Der Cursor bewegt sich in Sektion B der obigen Zeichnung.
  - [SHIFT] + drücken:
  - Ordner in Sektion B der obigen Zeichnung öffnen und schließen.

#### 2 LOAD-Taste

Lädt den mit dem Cursor gewählten Track in jedem der Decks.

#### I ►/II-Taste

Verwenden Sie dies, um Tracks auf Wiedergabe/Pause zu schalten.

#### 2 CUE-Taste

- Drücken Sie:
  - Stellt einen Cue-Punkt ein oder bewegt den Cue-Punkt.
  - [SHIFT] + drücken:
  - Die Wiedergabeposition bewegt sich zum Anfang des Tracks.

#### 3 SHIFT-Taste

Wenn eine andere Taste gedrückt wird, während die Taste [SHIFT] gedrückt wird, wird eine andere Funktion aufgerufen.

#### 4 IN-Taste

 Drücken Sie: Stellt die Position ein, bei der die Loop-Wiedergabe beginnt (der Loop-in-Punkt).

[SHIFT] + drücken: TRAKTOR PRO 2

Bewegt die Loop-Wiedergabesektion um einen Beat zum Anfang des Tracks vor.

#### 5 OUT-Taste

Drücken Sie:

Stellt die Position ein, bei der die Loop-Wiedergabe endet (der Loop-out-Punkt).

• [SHIFT] + drücken: TRAKTOR PRO 2

Bewegt die Loop-Wiedergabesektion um einen Beat zum Ende des Tracks zurück.

#### 6 AUTO LOOP (MOVE GRID)-Regler

- Drehen:
  - Ändert die Breite der Loop-Wiedergabesektion. Drücken Sie:
  - Schaltet die Loop-Wiedergabe ein und aus.
- [SHIFT] + drehen: Bewegt die Beatgrid-Position.
- [SHIFT] + drücken: Schaltet die Loop-Wiedergabe ein/aus.

#### 7 DECK-Tasten

TRAKTOR PRO 2

Dienen zum Umschalten auf das zu bedienende Deck.

De

#### 8 HOT CUE/DELETE-Tasten

TRAKTOR PRO 2

- Drücken Sie: Dienen zum Einrichten von Hot-Cue-Punkten und zum Abrufen von Hot-Cues.
- [SHIFT] + drücken: Löschen den für die betreffende Taste eingestellten Hot-Cue.

#### **9** KEYLOCK (TEMPO RANGE)-Taste

- Drücken Sie:
- Schaltet die Tonlagesperre-Funktion ein und aus.

 [SHIFT] + drücken: Der Einstellbereich des [TEMPO]-Schiebers schaltet bei jedem Tastendruck um.

#### 10 VINYL (PULSE MODE)-Taste

- Drücken Sie:
- Dies schaltet den Modus [VINYL] ein/aus.
- [SHIFT] + drücken: Schaltet den Beleuchtungsmodus der Jog-Scheibe um (Pulse Mode).

#### **II** TEMPO-Schieber

Stellt die Wiedergabegeschwindigkeit ein.

#### 2 SYNC (MASTER)-Taste

- Drücken Sie:
- Synchronisiert zum Tempo des Master-Decks. [**SHIFT**] + drücken:
- Stellt das Master-Deck zur Synchronisation ein.

#### 13 Jog-Scheibe

Scratch

Wenn der [**VINYL**]-Modus eingeschaltet ist und die Jog-Scheibe gedreht wird, während auf ihre Oberseite gedrückt wird, wird der Track entsprechend der Richtung und Geschwindigkeit der Drehung der Jog-Scheibe abgespielt.

 Pitch bend Die Wiedergabegeschwindigkeit kann durch Drehen des Außenteils der Jog-Scheibe während der Wiedergabe justiert werden.

Die Oberseite der Jog-Scheibe hat einen integrierten Schalter. Stellen Sie keine Gegenstände die Jog-Scheibe oder setzen Sie sie starker Belastung aus. Beachten Sie auch, dass durch Eindringen von Wasser oder andere Flüssigkeiten in den Set Fehlfunktionen verursacht werden.

#### **REMIX DECK**

#### TRAKTOR PRO 2

Die maximale Anzahl von Sample-Slots, die mit diesem Gerät bedient werden können, beträgt 4 pro REMIX DECK.

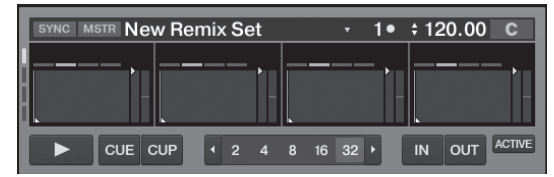

#### 1 ►/II-Taste

Spielt alle Sample-Slots auf einmal ab. Beim Drücken während der Wiedergabe stoppt die Wiedergabe aller Sample-Slots.

#### 2 CUE-Taste

Triggert alle Samples auf einmal.

#### **3** SHIFT-Taste

Wenn eine andere Taste gedrückt wird, während die Taste [SHIFT] gedrückt wird, wird eine andere Funktion aufgerufen.

#### 4 IN-Taste

Setzt die Sample-Wiedergabe für alle Samples in einem Durchgang auf One-Shot-Modus. Die Sample-Wiedergabe stoppt, sobald die Samples einmal abgespielt wurden.

#### 5 OUT-Taste

Setzt die Sample-Wiedergabe für alle Samples in einem Durchgang auf Loop-Modus. Die Samples werden als Loop abgespielt.

#### 6 AUTO LOOP (MOVE GRID)-Regler

Drehen:

Halbiert oder verdoppelt die Länge aller Samples in einem Durchgang.

Drücken Sie: Setzt die Loop-Größe für alle Samples in einem Durchgang zurück.

#### 7 DECK-Tasten

Schaltet das zu bedienende Deck um.

#### 8 HOT CUE/DELETE-Tasten

Drücken Sie:

Beim Drücken während der Wiedergabe beginnt die Wiedergabe am Anfang.

[SHIFT] + drücken: Dienen zum Ein- und Ausschalten des individuellen Control-Modus für Sample Slots. Nur Slots, deren Anzeigen blinken, können gesteuert werden.

#### 9 KEYLOCK (TEMPO RANGE)-Taste

Schaltet die Tonlagesperre-Funktion für alle Sample-Slots in einem Durchgang ein und aus.

#### TEMPO-Schieber

Regelt die Wiedergabegeschwindigkeit aller Samples in einem Durchgang.

#### 2 SYNC (MASTER)-Taste

Synchronisiert die Phase aller Samples in einem Durchgang.

#### 13 Jog-Scheibe

Drehen Sie die Jog-Scheibe während der Wiedergabe, wobei Sie auf die Oberseite drücken.

Scratch Wenn der Modus [VINYL] eingeschaltet ist, wird die Quelle entsprechend der Drehrichtung und -geschwindigkeit der Jog-Scheibe abgespielt.

Pitch bend

Wenn der Modus [**VINYL**] ausgeschaltet ist, kann die Wiedergabegeschwindigkeit eingestellt werden.

#### Id SAMPLER-Taste

Drücken Sie:

Startet/stoppt die Wiedergabe des Samples. Das Sample wird vom TRACK DECK geladen, wobei das REMIX DECK anfänglich leer ist. Wenn das Sample abgespielt wird, kehrt die Wiedergabe zum Anfang des Samples zurück und wird fortgesetzt. Dient während der Loop-Wiedergabe zum Stummschalten und Wiederherstellen des Tons.

 [SHIFT] + drücken: Wenn ein Sample abgespielt wird, kehrt die Wiedergabe zum Anfang des Samples zurück und stoppt. Das Sample wird aus der Liste geladen, wobei das REMIX DECK anfänglich leer ist. Durch erneutes Drücken wird das Sample aus dem REMIX DECK gelöscht.

#### 15 SAMPLE VOL-Regler

Drehen: Stellt den Audiopegel aller Sample-Slots ein.
Drücken Sie:

- Stellt den Audiopegel aller Sample-Slots zurück. • [SHIFT] + drehen:
- Wendet das Filter auf alle Sample-Slots an.
- [SHIFT] + drücken: Setzt das Filter für alle Sample-Slots zurück.

#### 3 Mixer

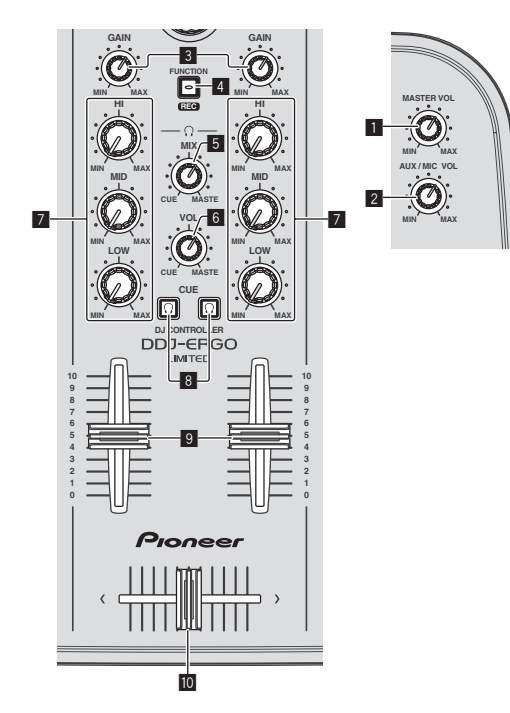

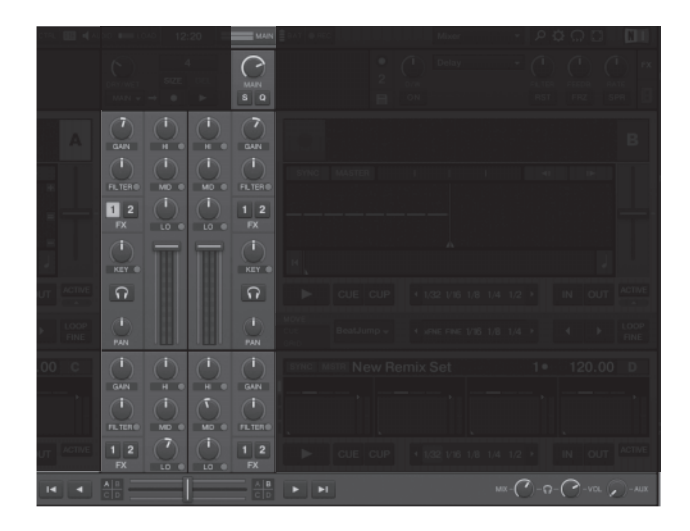

#### MASTER VOL Regler

Stellt den Audiopegelausgang vom Master ein.

#### AUX/MIC VOL-Regler

Stellt den Audio-Ausgangspegel von den Buchsen [AUX IN] und [MIC] ein.

#### **3 GAIN-Regler**

Stellen den Audiopegeleingang für die verschiedenen Decks ein.

#### 4 FUNCTION (REC)-Taste

Drücken Sie:

Lädt den mit dem Cursor gewählten Track in den Vorschau-Player und spielt ihn.

• [SHIFT] + drücken: TRAKTOR PRO 2

Klicken Sie hier, um die Aufnahme zu starten/stoppen.

#### **5** HEADPHONES MIX Regler

Stellt die Balance der Monitorlautstärke zwischen dem Sound des Decks, für das die Taste [CUE 🖸] gedrückt wird, und dem Master-

Sound ein.

#### 6 HEADPHONES VOL Regler

Stellt den Audiopegelausgang von der Buchse [PHONES] ein.

#### EQ (HI, MID, LOW)-Regler

Diese stellen die Soundqualität ein, die für die verschiedenen Decks eingegeben wird.

[HI] (Höhenbereich), [MID] (Mittenbereich), [LOW] (Tiefenbereich)

#### **8** CUE (Kopfhörer Cue-Tasten)

Verwenden Sie dies zum Mithören des Sounds von den betreffenden Decks über Kopfhörer.

#### 9 Kanalfader

Stellen den Audiopegelausgang von den verschiedenen Decks ein.

#### 10 Crossfader

Schaltet den Sound der Decks um, die den linken und rechten Seiten des Crossfaders zur Ausgabe angeschlossen sind.

Ziehen Sie nicht gewaltsam an den Kanal-Fader- und Crossfader-Knöpfen. Die Knöpfe haben eine Struktur, die verhindert, dass sie leicht herausgezogen werden. Durch starkes Ziehen an den Knöpfen kann das Gerät beschädigt werden.

18)

De

#### 4 Effekt

Mit TRAKTOR LE 2 kann [**FX1-1**] und [**FX2-1**] verwendet werden, wobei [**FX1-1**] an Deck A angebracht ist und (**FX2-1**] an Deck B. [**FX1-2**], [**FX1-3**], [**FX2-2**] und [**FX2-3**] können nicht verwendet werden.

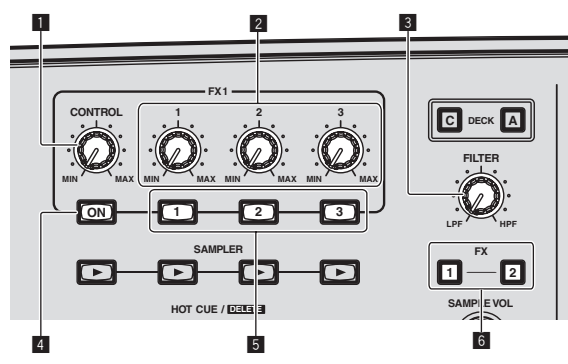

#### Effekt-Feld für [Group]-Modus

• Für TRAKTOR LE 2

Nur ein Effekt kann gesteuert werden.

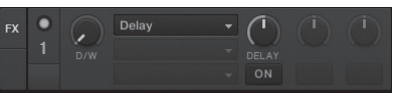

#### • Für TRAKTOR PRO 2

Drei Effekte können gleichzeitig gesteuert werden.

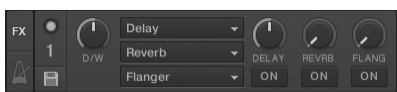

#### Effekt-Feld für [Single]-Modus

TRAKTOR PRO 2

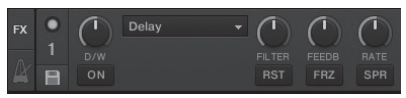

- TRAKTOR 2-Effekte schließen den [Group]-Modus und [Single]-Modus ein.
- Mit TRAKTOR LE 2 kann der [Single] nicht gewählt werden.
- Bei (kostenpflichtiger) Aktualisierung auf TRAKTOR PRO 2 kann das Effekt-Feld auf den Modus [Single] umgeschaltet werden.

#### **1** CONTROL-Scheibe

Ändert die Balance zwischen Effektsound und Originalsound.

- [SHIFT] + drehen:
  - TRAKTOR PRO 2

Schaltet im [Single]-Modus den Effekt-Typ um.

#### 2 Effektparameter-Regler

Die verbundenen Funktionen sind je nach dem Effekt-Feld-Modus von TRAKTOR 2 unterschiedlich.

- [Group]-Modus: Stellt die Parameter der verschiedenen Effekte ein.
- [Single]-Modus:
   TRAKTOR PRO 2
- Stellt die verschiedenen Parameter des gewählten Effekts ein. [SHIFT] + drehen:

Schaltet im [Group]-Modus den Effekt-Typ um.

#### 3 FILTER-Regler

- Werden im Uhrzeigersinn gedreht, um den Hochpassfilter anzuwenden.
- Werden gegen den Uhrzeigersinn gedreht, um den Tiefpassfilter anzuwenden.

#### 4 FX ON-Taste TRAKTOR PRO 2

Diese Taste dient zum Ein- und Ausschalten der speziellen Effekte für Modus [**Single**].

- [SHIFT] + drücken:
  - Schaltet auf [Group]- oder [Single]-Modus für Effekte.

#### 5 Effektparameter-Tasten

Die verbundenen Funktionen sind je nach dem Effekt-Feld-Modus von TRAKTOR 2 unterschiedlich.

- [Group]-Modus: Schaltet die verschiedenen Effekte ein/aus.
   [Single]-Modus:
  - TRAKTOR PRO 2

Wenn die Effekt-Regeltaste [1] gedrückt wird, kehren alle Effekt-Einstellwerte auf die Standard-Einstellwerte zurück. Wenn alle Effekt-Regeltasten [2] und [3] gedrückt werden, schalten die verschieden Parameter zwischen ein und aus um. Die Typen von Parametern sind je nach Effekt unterschiedlich.

### 6 Effektzuweisung-Tasten

TRAKTOR PRO 2

Drücken Sie die Taste [1] oder [2] zum Zuweisen der TRAKTOR PRO 2 Effekt-Einheit [FX1] oder [FX2] zu dem Deck.

 Im Falle von TRAKTOR LE 2 können die Effektzuordnungen nicht geändert werden.

#### 5 Loop-Recorder

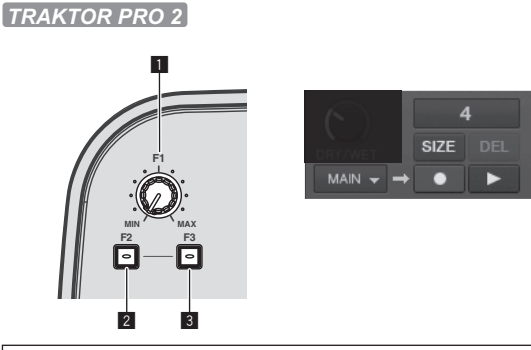

 Die Loop-Recorder-Funktion kann bei TRAKTOR LE 2 nicht verwendet werden.

Bei (kostenpflichtiger) Aktualisierung auf TRAKTOR PRO 2 kann die Loop-Recorder-Funktion verwendet werden.

#### 1 F1-Regler

Stellt die Lautstärkebalance zwischen dem Loop-Sound und dem Haupt-Sound ein.

#### 2 F2-Taste

- Drücken Sie: Startet/stoppt die Loop-Aufnahme. Durch Drücken während der Wiedergabe ist Overdubbing möglich.
- [SHIFT] + drücken: Dient zum Umschalten der Größe des aufgezeichneten Loops.

▶[4]→[8]→[16]→[32]

#### 3 F3-Taste

- Drücken Sie:
  - Startet/stoppt die Wiedergabe des aufgezeichneten Loops. [SHIFT] + drücken:
  - [Smir] J + drucken: Drücken während der Loop-Recorder-Aufnahme bewirkt Abbrechen und Wiederholen der Aufnahme (**UNDO**). Wenn die Taste zu diesem Zeitpunkt noch einmal gedrückt wird, kehrt der Loop-Recorder in den Aufnahme-Modus zurück (**REDO**). Drücken bei gestopptem Recorder bewirkt Löschen des gesamten Inhalts (**DEL**).

# **Grundlegender Betrieb**

#### Starten des Systems

#### Starten dieses Geräts

1 Schließen Sie dieses Gerät über ein USB-Kabel an Ihren Computer an.

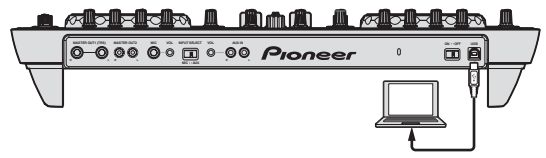

2 Starten Sie den angeschlossenen Computer.

3 Schieben Sie den Schalter [ON/OFF] dieses Geräts in die Position [ON].

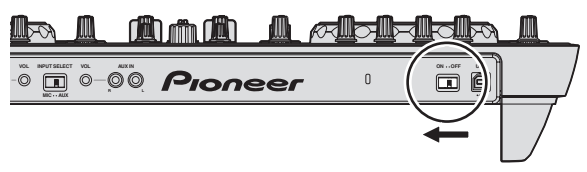

Schalten Sie die Stromversorgung dieses Geräts ein.

 Die Meldung [Installieren von Gerätetreibersoftware] kann erscheinen, wenn Sie dieses Gerät zuerst an dem Computer anschließen oder wenn Sie die Verbindung zu einem anderen USB-Anschluss am Computer herstellen. Warten Sie kurz, bis die Meldung [Die Geräte können jetzt verwendet werden.] erscheint.

#### 4 Schalten Sie das angeschlossene Mikrofon und externe Gerät ein.

#### Starten von TRAKTOR LE 2

Wenn dieses Gerät gerade gestartet wurde, warten Sie vor dem Starten von TRAKTOR LE 2, bis die Beleuchtung erloschen ist.

#### Bei Windows

\_ \_ \_ \_ \_ \_ \_ \_ \_ \_ \_ \_ \_ \_ \_ \_

Aus dem Windows [Start] Menü öffnen Sie [Alle Programme] > [Native Instruments] > [Traktor 2] und klicken Sie dann auf das Icon [Traktor 2].

#### Für Mac OS X

Im Finder öffnen Sie den Ordner [Anwendung], öffnen Sie dann [Native Instruments] > [Traktor 2], und doppelklicken Sie auf das Icon [Traktor].

#### Laden und Abspielen von Tracks

Das folgende Beispiel beschreibt das Verfahren zum Abspielen von Tracks mit einem 2-Deck-Layout.

#### 1 Drehen Sie den Drehregler, während Sie die Taste [SHIFT] drücken, um einen Ordner oder ein Element zu wählen.

 Wenn ein Ordner oder Element mit der Markierung [+] gewählt ist und der Drehregler gedrückt wird, während die Taste [SHIFT] gedrückt gehalten wird, wird der Ordner bzw. das Element geöffnet oder geschlossen.

#### 2 Lassen Sie die Taste [SHIFT] los und drehen Sie den Drehregler zum Wählen des Tracks.

# 3 Drücken Sie die Taste [LOAD] zum Laden des gewählten Tracks in das Deck.

# 4 Drücken Sie die Taste [▶/Ⅱ] zum Abspielen des Tracks.

 Wenn diese Taste erneut w\u00e4hrend der Wiedergabe gedr\u00fcckt wird, pausiert die Wiedergabe.

#### Tonausgabe

 Stellen Sie die Lautstärke von Endstufenverstärkern, die an die Buchsen [MASTER OUT 1] und [MASTER OUT 2] angeschlossen sind, auf einen geeigneten Pegel ein. Beachten Sie dass bei zu hoch eingestellter Lautstärke der Ausgabesound extrem laut sein kann.

#### 1 Bedienen Sie den Regler [GAIN] und die Kanalfader zum Einstellen der Audiopegelausgabe von den betreffenden Decks.

#### 2 Bedienen Sie den Crossfader zum Umschalten des Decks, dessen Sound von den Lautsprechern ausgegeben wird.

- Linker Rand: Sound wird von dem Deck [A] oder [C] ausgegeben.
- Center: Der Sound von allen Decks wird gemischt und ausgegeben.
- Rechter Rand: Sound wird von dem Deck [B] oder [D] ausgegeben.

# 3 Drehen Sie Regler [MASTER VOL] zum Einstellen des Audiopegels der Lautsprecher.

#### Mithören von Ton mit Kopfhörern

1 Schließen Sie Kopfhörer an die Buchse [PHONES] an.

#### 2 Drücken Sie die Kopfhörer-Tasten [CUE] für das Deck, das Sie mithören wollen.

#### 3 Drehen Sie den Regler [HEADPHONES MIX].

- Gegen den Uhrzeigersinn drehen: Der Sound von dem Deck, f
  ür das die Kopfh
  örer [CUE]-Taste gedr
  ückt ist, wird relativ lauter.
- Mittenposition: Der Sound von dem Deck, für das die Kopfhörer [CUE]-Taste gedrückt ist und der Sound [MASTER OUT 1, MASTER OUT 2] haben die gleiche Lautstärke.
- Beim Drehen im Uhrzeigersinn: Die Lautstärke von [MASTER OUT 1] und [MASTER OUT 2] wird relativ höher.

#### 4 Drehen Sie den Regler [HEADPHONES VOL].

Der Sound von dem Deck, für das die Kopfhörer [**CUE**]-Taste gedrückt ist, wird von den Kopfhörern ausgegeben.

 Wenn die Kopfhörer-Taste [CUE] erneut gedrückt wird, wird die Mithörfunktion aufgehoben.

20) De

#### Mischen

#### 1 Betätigen Sie den [TEMPO]-Schieber, um die Wiedergabegeschwindigkeit auf einem Deck an die Wiedergabegeschwindigkeit des anderen Decks anzupassen.

- Bewegt sich zur + (vorne) Seite: Die Spielgeschwindigkeit erhöht sich.
- Bewegt sich zur (hinten) Seite: Die Spielgeschwindigkeit senkt sich.

#### 2 Wenn die Beats der beiden Decks ausgeschaltet sind, verwenden Sie die Pitch-Bend-Funktion der Jog-Scheibe, um diesen Versatz zu korrigieren.

Die Wiedergabegeschwindigkeit kann durch Drehen des Außenteils der Jog-Scheibe während der Wiedergabe justiert werden.

- Wirbeln Sie im Uhrzeigersinn: Die Spielgeschwindigkeit erhöht sich.
- Wirbeln Sie gegen den Uhrzeigersinn: Die Spielgeschwindigkeit senkt sich.
- Stoppen Sie das Wirbeln: Die Wiedergabe bei normaler Geschwindigkeit wird fortgesetzt.
- Wenn der [VINYL]-Modus ausgeschaltet ist, kann die Wiedergabegeschwindigkeit auch durch Drehen der Jog-Scheibe eingestellt werden, während auf ihre Oberseite gedrückt wird.
- Wenn die Taste [SYNC (MASTER)] gedrückt wird, werden die Wiedergabegeschwindigkeiten und Beats der beiden Decks sofort synchronisiert.

#### 3 Bedienen Sie die Kanalfader oder Crossfader zum Mischen des Sounds der beiden Decks und schalten Sie zwischen ihnen um.

#### Eingabe des Sounds von einem externen Gerät oder Mikrofon

Der Sound des externen Geräts, das an die Buchsen [**AUX IN**] angeschlossen ist oder der Sound des an die Buchse [**MIC**] angeschlossenen Mikrofons können gemischt werden.

# 1 Schließen Sie das externe Gerät an die Buchse [AUX IN] oder [MIC] an.

- 2 Schalten Sie den [AUX, MIC]-Wahlschalter um.
  - [AUX]: W\"ahlt das externe Ger\"at, das an die Buchsen [AUX IN] angeschlossen ist.
  - [MIC]: W\u00e4hlt das Mikrofon, das an die Buchse [MIC] angeschlossen ist.

#### 3 Nehmen Sie an der TRAKTOR LE 2-Software die Einstellung [Preferences] > [Input Routing] vor. Stellt [Input Aux] ein wie unten gezeigt.

[Input Aux] ein wie unten gezeigt.
 [L(Mono)]:DDJ-ERGO AUX/MIC L

- [L(MORO)]:DDJ-ERGO AUX/MIC R
   [R]:DDJ-ERGO AUX/MIC R

# 4 Stellt den Audiopegeleingang an die Buchsen [AUX IN] oder [MIC] ein.

- Drehen Sie den [MIC VOL]-Regler an der Rückseite des Hauptgeräts: Der Eingangspegel der Buchsen [MIC] wird eingestellt.
- Drehen Sie den [AUX IN VOL]-Regler an der Rückseite des Hauptgeräts: Der Eingangspegel der Buchsen [AUX IN] wird eingestellt.

Pioneer DJ-Player: In der Nähe der Mittenposition einstellen. Tragbarer Audioplayer oder anderes Gerät mit niedriger Lautstärke: Im Uhrzeigersinn von der Mittenposition einstellen.

#### 5 Drehen Sie den [AUX/MIC VOL]-Regler dieses Geräts.

Stellen Sie mit dem [AUX/MIC VOL]-Regler dieses Geräts die Lautstärke passend ein.

#### **Beenden des Systems**

1 Beenden Sie TRAKTOR LE 2.

2 Schieben Sie den Schalter [ON/OFF] dieses Geräts in die Position [OFF].

3 Trennen Sie das USB-Kabel von Ihrem Computer ab.

4 Schalten Sie das angeschlossene Mikrofon und externe Gerät aus.

# **Erweiterte Bedienung**

#### Verwendung der CUE-Funktion

1 Im Pause-Modus drücken Sie die Taste [CUE], um einen Cue-Punkt in der Position zu setzen, bei der die Wiedergabe auf Pause schaltet.

2 Wenn die [CUE]-Taste während der Wiedergabe gedrückt wird, schaltet die Wiedergabe auf den direkt zuvor eingestellten Cue-Punkt zurück und schaltet auf Pause (Back Cue).

3 Nach dem Zurückgehen zum Cue-Punkt halten Sie die Taste [CUE] gedrückt, um die Wiedergabe fortzusetzen (Cue Sampler).

#### Verwendung der LOOP-Funktion

#### **Manuelles Looping**

1 Während der Wiedergabe drücken Sie die Taste [IN], um den Loop-in-Punkt zu setzen.

2 Drücken Sie die Taste [OUT], um den Loop-out-Punkt zu setzen und die Loop-Wiedergabe zu starten.

 Wenn die Taste [OUT] w\u00e4hrend der Loop-Wiedergabe gedr\u00fcckt wird, wird die Loop-Wiedergabe abgebrochen.

Auto Loop

1 Drehen Sie während der Wiedergabe den Regler [AUTO LOOP], um die Länge für die Loop-Wiedergabe in Beats einzustellen.

#### 2 Drücken Sie den Regler [AUTO LOOP], um die Loop-Wiedergabe zu starten.

- Die Länge des Loops kann durch Drehen des Reglers [AUTO LOOP] während der Loop-Wiedergabe geändert werden.
- Wenn der Regler [AUTO LOOP] während der Loop-Wiedergabe gedrückt wird, wird die Loop-Wiedergabe abgebrochen.

#### Verwendung der EFFECT-Funktion

Separate Audioeffekte können auf jeweilige Decks angewendet werden.

#### 1 Drehen Sie zur Auswahl des Effekt-Typs einen Effektregler, während Sie die Taste [SHIFT] drücken.

2 Drücken Sie eine Effektparameter-Taste.

3 Drehen Sie die Effektparameter-Regler, um die Parameter des jeweiligen Effekts anzupassen.

# Umschalten des Beleuchtungsmodus der Jog-Scheibe

Dieses Gerät ist mit zwei Typen von Beleuchtungsmodi für die Jog-Scheiben ausgestattet.

#### Drücken Sie die Taste [VINYL (PULSE MODE)], während Sie die Taste [SHIFT] gedrückt halten, um den Beleuchtungsmodus umzuschalten.

- Pulse Mode Active: Der Versatz des Beatgrids wird durch die weiße Beleuchtung der Jog-Scheiben angezeigt. Die Beleuchtung ist am hellsten für das Master-Deck und die Decks, für die das Beatgrid passt. Die Beleuchtung der Jog-Scheibe leuchtet auch bei einer Betätigung des [FILTER]-Reglers auf.
- Pulse Mode Normal: Die weiße Beleuchtung leuchtet auf, wenn der Oberteil der Jog-Scheibe gedrückt wird.
- Die Beleuchtungsmodus-Einstellung wird nicht aufgehoben, wenn das Gerät ausgeschaltet wird. Beim nächsten Einschalten des Geräts beginnt es in dem Modus, der beim Ausschalten eingestellt war.

# Liste von MIDI-Meldungen

Mit TRAKTOR 2 werden MIDI-Meldungen zum Zuweisen von TRAKTOR 2-Funktionen zu MIDI als "Note<sup>III</sup> + englisch Skala<sup>III</sup>" oder "CC<sup>III</sup> + Steuernummer" ausgedrückt.

In der Tabelle unten werden die von den Tasten und Reglern dieses Geräts ausgegebenen MIDI-Meldungen auf gleiche Weise wie in TRAKTOR 2 dargestellt.

🔳 "Note" ist ein MIDI-Ausdruck, der beim Drücken oder Loslassen von Noten auf einem Klavier oder anderen Tastaturinstrument verwendet wird.

2 Die englische Skala zeigt die Töne mit den Buchstaben C, D, E, F, G, A und B sowie "#" für Halbtöne an.

CC" ist die Abkürzung von "control change". Eine Steueränderung ist ein Typ von MIDI-Signal, das zum Übertragen verschiedener Arten von Steuerinformationen, wie Timbre, Lautstärke usw. verwendet wird. Bei diesem Gerät werden Werte von 0 bis 127 hauntsächlich als CC ausgegeben, wenn Begler und Eader bedient werden. CC werden auch aus

Bei diesem Gerät werden Werte von 0 bis 127 hauptsächlich als CC ausgegeben, wenn Regler und Fader bedient werden. CC werden auch ausgegeben, wenn bestimmte Tasten betätigt werden.

Bei Bedienung mit gedrückter [SHIFT]-Taste wird der Code für den Ein-Zustand der Taste [SHIFT] eingestellt.

• MIDI-Meldungen können nicht der [SHIFT]-Taste zugewiesen werden.

Bei diesem Gerät sind die verschiedenen Sektionen wie nachstehend dargestellt mit den MIDI-Kanälen verbunden.

|                                | MIDI-Kanal |
|--------------------------------|------------|
| Deck A                         | 1          |
| Deck B                         | 2          |
| Deck C                         | 3          |
| Deck D                         | 4          |
| Effekt A/C                     | 5          |
| Effekt <b>B/D</b>              | 6          |
| Browser, Mixer, Global-Sektion | 7          |
| Sample-Slot 1                  | 8          |
| Sample-Slot 2                  | 9          |
| Sample-Slot <b>3</b>           | 10         |
| Sample-Slot 4                  | 11         |

Wir empfehlen, die MIDI-Kanäle 12 und 13 nicht zu verwenden.

#### 1 Browser

|                      |                | MIDI-                                     | Meldung (d | lieses Gerä |                                           |         |        |                                                                                                    |  |
|----------------------|----------------|-------------------------------------------|------------|-------------|-------------------------------------------|---------|--------|----------------------------------------------------------------------------------------------------|--|
| SW Name              | Deck-Typ       | Wenn die Taste SHIFT<br>ausgeschaltet ist |            |             | Wenn die Taste SHIFT<br>eingeschaltet ist |         |        | Hinweise                                                                                                    |  |
|                      |                | Ch                                        | CC/Note    | Nummer      | Ch                                        | CC/Note | Nummer |                                                                                                    |  |
| Drehregler (drehen)  | TRACK/SAMPLE   | 07                                        | сс         | 64          | 07                                        | сс      | 100    | Unterschiedlicher Zählwert zur vorherigen<br>Bedienung<br>• Im Uhrzeigersinn drehen: 1 – (max) 30<br>• Gegen den Uhrzeigersinn drehen: 127 – (min) 98 |  |
| Drehregler (drücken) | TRACK/SAMPLE   | 07                                        | Note       | F4          | 07                                        | Note    | F#4    | OFF=0, ON=127                                                                                                    |  |
| LOAD-Taste (Deck A)  | TRACK          | 07                                        | Note       | A#4         | 07                                        | Note    | E6     | OFF=0, ON=127                                                                                                    |  |
| LOAD-Taste (Deck B)  | TRACK          | 07                                        | Note       | B4          | 07                                        | Note    | F6     | OFF=0, ON=127                                                                                                    |  |
| LOAD-Taste (Deck C)  | TRACK          | 07                                        | Note       | C5          | 07                                        | Note    | F#6    | OFF=0, ON=127                                                                                                    |  |
| LOAD-Taste (Deck D)  | TRACK          | 07                                        | Note       | C#5         | 07                                        | Note    | G6     | OFF=0, ON=127                                                                                                    |  |
| LOAD-Taste SAMPLE    | 08, 09, 10, 11 | Note                                      | A#5        | —           | —                                         | —       |        |                                                                                                    |  |
|                      | CAMPLE         | 08, 09, 10, 11                            | Note       | D6          | _                                         | —       | —      |                                                                                                    |  |
|                      | SAIVIPLE       | 08, 09, 10, 11                            | Note       | F#6         | —                                         | _       | _      | 0FF=0, 0N=127-                                                                                                    |  |
|                      |                | 08, 09, 10, 11                            | Note       | A#6         | _                                         | _       | _      |                                                                                                    |  |

1 Nur bei leerem Slot gesendet.

#### 2 Deck

|                                          |                  |                | MIDI-Meldu  | ung (dieses |                      |          |        |                                                                                                    |  |
|------------------------------------------|------------------|----------------|-------------|-------------|----------------------|----------|--------|----------------------------------------------------------------------------------------------------|--|
| SW Nome                                  | Deck-            | Wenn           | die Taste S | HIFT        | Wenn die Taste SHIFT |          |        | Hinweise                                                                                                    |  |
| Sw Name                                  | Тур              | aus            | geschaltet  | ist         | t eing               |          | ist    | Hinweise                                                                                                    |  |
|                                          |                  | Ch             | CC/Note     | Nummer      | Ch                   | CC/Note  | Nummer |                                                                                                    |  |
|                                          | TRACK            | 01, 02, 03, 04 | Note        | B1          | 01, 02, 03, 04       | Note     | B4     | OFF=0, ON=127                                                                                                    |  |
|                                          |                  | 08, 09, 10, 11 | Note        | A#0         | 08, 09, 10, 11       | Note     | G#0    |                                                                                                    |  |
| ►/III-Taste                              |                  | 08, 09, 10, 11 | Note        | B0          | 08, 09, 10, 11       | Note     | A0     | $OFF=0 ON=127^{2}$                                                                                                    |  |
|                                          | SAMPLE           | 08, 09, 10, 11 | Note        | C1          | 08, 09, 10, 11       | Note     | D1     |                                                                                                    |  |
|                                          |                  | 08, 09, 10, 11 | Note        | C#1         | 08, 09, 10, 11       | Note     | D#1    |                                                                                                    |  |
|                                          |                  | 08, 09, 10, 11 | Note        | D9          | —                    | -        | -      | OFF=0, ON=127 <sup>[3]</sup>                                                                                                    |  |
|                                          | TRACK            | 01, 02, 03, 04 | Note        | C0          | 01, 02, 03, 04       | Note     | C5     | OFF=0, ON=127                                                                                                    |  |
| CUE-Taste                                |                  | 08, 09, 10, 11 | Note        | A#4         | 08, 09, 10, 11       | Note     | E1     | -                                                                                                    |  |
|                                          | SAMPLE           | 08, 09, 10, 11 | Note        | C5          | 08, 09, 10, 11       | Note     | F1     | OFF=0. ON=127 <sup>[2]</sup>                                                                                                    |  |
|                                          |                  | 08, 09, 10, 11 | Note        | D5          | 08, 09, 10, 11       | Note     | F#1    | -                                                                                                    |  |
|                                          |                  | 08, 09, 10, 11 | Note        | E5          | 08, 09, 10, 11       | Note     | G1     |                                                                                                    |  |
|                                          | TRACK            | 01, 02, 03, 04 | Note        | EO          | 01, 02, 03, 04       | Note     | E5     | OFF=0, ON=127                                                                                                    |  |
|                                          |                  | 08, 09, 10, 11 | Note        | C4          | 08, 09, 10, 11       | Note     | F#5    | -                                                                                                    |  |
| <b>IN</b> -Taste                         | SAMPLE           | 08, 09, 10, 11 | Note        | C#4         | 08, 09, 10, 11       | Note     | G5     | OFF=0, ON=127 <sup>[2]</sup>                                                                                                    |  |
|                                          |                  | 08, 09, 10, 11 | Note        | D4          | 08, 09, 10, 11       | Note     | G#5    | •                                                                                                    |  |
|                                          |                  | 08, 09, 10, 11 | Note        | D#4         | 08, 09, 10, 11       | Note     | A5     |                                                                                                    |  |
|                                          | TRACK            | 01, 02, 03, 04 | Note        | FO          | 01, 02, 03, 04       | Note     | F5     | OFF=0, ON=127                                                                                                    |  |
| <b>OUT</b> -Taste                        |                  | 08, 09, 10, 11 | Note        | E7          | 08, 09, 10, 11       | Note     | A#7    | -                                                                                                    |  |
|                                          | SAMPLE           | 08, 09, 10, 11 | Note        | F7          | 08, 09, 10, 11       | Note     | B7     | OFF=0, ON=127 <sup>[2]</sup>                                                                                                    |  |
|                                          |                  | 08, 09, 10, 11 | Note        | F#7         | 08, 09, 10, 11       | Note     | C8     |                                                                                                    |  |
|                                          |                  | 08, 09, 10, 11 | Note        | G7          | 08, 09, 10, 11       | Note     | C#8    |                                                                                                    |  |
| AUTO LOOP-Regler (drehen)                | TRACK            | 01, 02, 03, 04 | сс          | 19          | 01, 02, 03, 04       | 79       | G5     | Unterschiedlicher Zahlwert zur vorherigen<br>Bedienung<br>Im Uhrzeigersinn drehen: 1 – (max) 30<br>Gegen den Uhrzeigersinn drehen: 127 –<br>(min) 98 |  |
|                                          |                  | 08, 09, 10, 11 | Note        | C3          | 08, 09, 10, 11       | сс       | 68     |                                                                                                    |  |
| AUTO LOOP-Realer (beim                   | CAMPLE           | 08, 09, 10, 11 | Note        | C#3         | 08, 09, 10, 11       | сс       | 69     | Unterschiedlicher Zählwert zur vorherigen                                                                                                    |  |
| Drehen im Uhrzeigersinn)                 |                  | 08, 09, 10, 11 | Note        | D3          | 08, 09, 10, 11       | cc       | 126    | Bedienung <sup>(2)</sup>                                                                                                    |  |
|                                          |                  | 08, 09, 10, 11 | Note        | D#3         | 08, 09, 10, 11       | сс       | 127    |                                                                                                    |  |
|                                          | SAMPLE           | 08, 09, 10, 11 | Note        | E3          | 08, 09, 10, 11       | сс       | 68     |                                                                                                    |  |
| AUTO LOOP-Regler                         |                  | 08, 09, 10, 11 | Note        | F3          | 08, 09, 10, 11       | сс       | 69     | Bedienung <sup>[2]</sup>                                                                                                    |  |
| (beim Drehen gegen den<br>Uhrzeigersinn) |                  | 08, 09, 10, 11 | Note        | F#3         | 08, 09, 10, 11       | сс       | 126    | Gegen den Uhrzeigersinn drehen: 127 –                                                                                                    |  |
|                                          |                  | 08, 09, 10, 11 | Note        | G3          | 08, 09, 10, 11       | сс       | 127    | (min) 98                                                                                                    |  |
|                                          | TRACK            | 01, 02, 03, 04 | Note        | G#0         | 01, 02, 03, 04       | Note     | G#5    | OFF=0, ON=127                                                                                                    |  |
|                                          | CAMPLE           | 08, 09, 10, 11 | Note        | G#3         | 08, 09, 10, 11       | Note     | C2     |                                                                                                    |  |
| AUTO LOOP-Regler                         |                  | 08, 09, 10, 11 | Note        | A3          | 08, 09, 10, 11       | Note     | C#2    |                                                                                                    |  |
| (arabiteri)                              | SAWPLE           | 08, 09, 10, 11 | Note        | A#3         | 08, 09, 10, 11       | Note     | D2     | OFF=0, ON=127-                                                                                                    |  |
|                                          |                  | 08, 09, 10, 11 | Note        | B3          | 08, 09, 10, 11       | Note     | D#2    |                                                                                                    |  |
| DECK-Taste                               | TRACK/<br>SAMPLE | 01, 02, 03, 04 | Note        | F#8         | _                    | _        | _      | OFF=0, ON=127                                                                                                    |  |
|                                          | TRACK            | 01, 02, 03, 04 | Note        | A#2         | 01, 02, 03, 04       | Note     | B6     | OFF=0, ON=127                                                                                                    |  |
|                                          | SAMPLE           | 08, 09, 10, 11 | Note        | A#4         |                      |          | _      | OFF=0, ON=127                                                                                                    |  |
|                                          | TRACK            | 01, 02, 03, 04 | Note        | B2          | 01, 02, 03, 04       | Note     | C7     | OFF=0, ON=127                                                                                                    |  |
| HOT COE/DELETE 2-Taste                   | SAMPLE           | 08, 09, 10, 11 | Note        | C5          | —                    | —        | _      | OFF=0, ON=127                                                                                                    |  |
| HOT CHE/DELETE 2 Tasto                   | TRACK            | 01, 02, 03, 04 | Note        | C3          | 01, 02, 03, 04       | Note     | C#7    | OFF=0, ON=127                                                                                                    |  |
| IIOT COL/DELETE 3-Taste                  | SAMPLE           | 08, 09, 10, 11 | Note        | D5          | —                    | —        | -      | OFF=0, ON=127                                                                                                    |  |
| HOT CUE/DELETE A Tasta                   | TRACK            | 01, 02, 03, 04 | Note        | C#3         | 01, 02, 03, 04       | Note     | D7     | OFF=0, ON=127                                                                                                    |  |
|                                          | SAMPLE           | 08, 09, 10, 11 | Note        | E5          | -                    | <u> </u> | -      | OFF=0, ON=127                                                                                                    |  |
|                                          |                  |                |             |             |                      | Note     | D#1    |                                                                                                    |  |
|                                          | TRACK            | 01.02.03.04    | Note        | D1          | 01.02.03.04          | Note     | E1     | OFF=0. ON=127 <sup>[4]</sup>                                                                                                    |  |
|                                          |                  | .,,,,          |             |             | .,,,,                | Note     | F1     | -,=.                                                                                                    |  |
| KEYLOCK (TEMPO                           |                  |                |             |             |                      | Note     | F#1    |                                                                                                    |  |
| RANGE)-Taste                             |                  | 08, 09, 10, 11 | Note        | G#1         |                      | <u> </u> | -      | 4                                                                                                    |  |
|                                          | SAMPLE           | 08, 09, 10, 11 | Note        | A1          | <u> </u>             |          | -      | OFF=0, ON=127 <sup>[2]</sup>                                                                                                    |  |
|                                          |                  | 08, 09, 10, 11 | Note        | A#1         |                      | —        | -      | 4                                                                                                    |  |
|                                          |                  | 08, 09, 10, 11 | Note        | B1          | -                    | -        | -      |                                                                                                    |  |

|                            |          | MIDI-Meldung (dieses Gerät zum Computer) |             |        |                |             |           |                                                                                                    |  |
|----------------------------|----------|------------------------------------------|-------------|--------|----------------|-------------|-----------|----------------------------------------------------------------------------------------------------|--|
| CW/ Norma                  | Deck-    | Wenn                                     | die Taste S | HIFT   | Wenn           | die Taste S | SHIFT     |                                                                                                    |  |
| Sw Name                    | Тур      | aus                                      | geschaltet  | ist    | ein            | geschaltet  | ist       | Hinweise                                                                                                    |  |
|                            |          | Ch                                       | CC/Note     | Nummer | Ch             | CC/Note     | Nummer    |                                                                                                    |  |
| VINYL (PULSE MODE)-Taste   | TRACK    | _                                        |             | _      | _              | _           | _         |                                                                                                    |  |
| TEMPO-Schieber             | TRACK    | 01, 02, 03, 04                           | cc          | 0      | 01, 02, 03, 04 | cc          | 5         | 0–16383<br>0 binten 16383 vorn                                                                                                    |  |
|                            | ТВАСК    | 01. 02. 03. 04                           | Note        | F6     | 01.02.03.04    | Note        | G#6       | OFF=0. ON=127                                                                                                    |  |
| SYNC (MASTER)-Taste        |          | 08. 09. 10. 11                           | Note        | D8     | _              | _           | _         |                                                                                                    |  |
|                            |          | 08, 09, 10, 11                           | Note        | D#8    | _              | _           | -         |                                                                                                    |  |
|                            | SAMPLE   | 08, 09, 10, 11                           | Note        | E8     | _              | _           | _         | OFF=0, ON=127 <sup>[2]</sup>                                                                                                    |  |
|                            |          | 08, 09, 10, 11                           | Note        | F8     | _              | _           | _         | •                                                                                                    |  |
| Jog-Scheibe (wenn          | TRACK    | 01, 02, 03, 04                           | сс          | 33     | 01, 02, 03, 04 | cc          | 38        | <ul> <li>Unterschiedlicher Zählwert zur vorherigen<br/>Bedienung</li> <li>Drehen im Uhrzeigersinn: Zählung<br/>aufwärts von 64</li> <li>Drehen gegen den Uhrzeigersinn:<br/>Zählung abwärts von 64</li> </ul> |  |
| Außensektion gedreht wird) |          | 08, 09, 10, 11                           | cc          | 0      | —              | -           | -         | Unterschiedlicher Zählwert zur vorherigen                                                                                                    |  |
|                            | CAMPLE   | 08, 09, 10, 11                           | СС          | 1      | —              | -           | -         | Drehen im Uhrzeigersinn: Zählung                                                                                                    |  |
|                            | SAIVIFLE | 08, 09, 10, 11                           | cc          | 2      |                |             |           | aufwärts von 64                                                                                                    |  |
|                            |          | 08, 09, 10, 11                           | cc          | 3      | -              | -           | -         | Zählung abwärts von 64                                                                                                    |  |
| Jog-Scheibe (wenn          | TRACK    | 01, 02, 03, 04                           | cc          | 34     | 01, 02, 03, 04 | cc          | 39        | <ul> <li>Unterschiedlicher Zählwert zur vorherigen<br/>Bedienung</li> <li>Drehen im Uhrzeigersinn: Zählung<br/>aufwärts von 64</li> <li>Drehen gegen den Uhrzeigersinn:<br/>Zählung abwärts von 64</li> </ul> |  |
| [VINYL]-Modus ein)         |          | 08, 09, 10, 11                           | cc          | 8      |                | -           | -         | Unterschiedlicher Zählwert zur vorherigen                                                                                                    |  |
|                            |          | 08, 09, 10, 11                           | сс          | 9      | —              | -           | -         | <ul> <li>Bedienung<sup>(1)</sup></li> <li>Drehen im Uhrzeigersinn: Zählung</li> </ul>                                                                                                    |  |
|                            | SAMPLE   | 08, 09, 10, 11                           | cc          | 10     | —              | —           | _         | aufwärts von 64                                                                                                    |  |
|                            |          | 08, 09, 10, 11                           | сс          | 11     |                |             |           | <ul> <li>Drehen gegen den Uhrzeigersinn:<br/>Zählung abwärts von 64</li> </ul>                                                                                                    |  |
| Jog-Scheibe (wenn          | TRACK    | 01, 02, 03, 04                           | cc          | 35     | 01, 02, 03, 04 | сс          | 39        | <ul> <li>Unterschiedlicher Zählwert zur vorherigen<br/>Bedienung</li> <li>Drehen im Uhrzeigersinn: Zählung<br/>aufwärts von 64</li> <li>Drehen gegen den Uhrzeigersinn:<br/>Zählung abwärts von 64</li> </ul> |  |
| Obersektion gedreht wird:  | SAMPLE   | 08, 09, 10, 11                           | cc          | 12     | _              | _           | _         | Unterschiedlicher Zählwert zur vorherigen                                                                                                    |  |
| (VINYLJ-Wodus aus)         |          | 08, 09, 10, 11                           | cc          | 13     | _              | _           | _         | Bedienung <sup>[2]</sup>                                                                                                    |  |
|                            |          | 08, 09, 10, 11                           | сс          | 14     | _              | _           | 1_        | Drehen im Uhrzeigersinn: Zählung     aufwärts von 64                                                                                                    |  |
|                            |          | 08, 09, 10, 11                           | сс          | 15     | _              | _           | -         | <ul> <li>Drehen gegen den Uhrzeigersinn:<br/>Zählung abwärts von 64</li> </ul>                                                                                                    |  |
|                            | TRACK    | 01, 02, 03, 04                           | Note        | F#3    | 01, 02, 03, 04 | Note        | G7        | OFF=0, ON=127                                                                                                    |  |
| Jog-Scheibe (wenn          |          | 08, 09, 10, 11                           | Note        | E1     |                | _           | _         |                                                                                                    |  |
| Obersektion gedrückt wird: | CAMPLE   | 08, 09, 10, 11                           | Note        | F1     |                | _           | —         | OFE-0 ON-107 <sup>2</sup>                                                                                                    |  |
| [VINYL]-Modus ein)         | SAWPLE   | 08, 09, 10, 11                           | Note        | F#1    | —              | -           | -         | 011-0,011-127                                                                                                    |  |
|                            | <u> </u> | 08, 09, 10, 11                           | Note        | G1     | —              | -           | -         |                                                                                                    |  |
|                            | TRACK    | 01, 02, 03, 04                           | Note        | G3     | 01, 02, 03, 04 | Note        | G7        | OFF=0, ON=127                                                                                                    |  |
| Jog-Scheibe (wenn          |          | 08, 09, 10, 11                           | Note        | EO     | <u> </u>       | <u> </u>    | <u> -</u> |                                                                                                    |  |
| Obersektion gedrückt wird: | SAMPLE   | 08, 09, 10, 11                           | Note        | F#0    | <u> -</u>      | -           | -         | OFF=0, ON=127 <sup>[2]</sup>                                                                                                    |  |
| LAUALFILIUMOUNS GUS)       |          | 08, 09, 10, 11                           | Note        | FO     | <u> </u>       | -           | -         |                                                                                                    |  |
|                            | TRACI    | 08, 09, 10, 11                           | Note        | GU     | -              | —<br>No.62  |           |                                                                                                    |  |
|                            | TRACK    | 08 00 10 11                              | Note        | 0.4    | 08 00 10 11    | Note        | C#4       |                                                                                                    |  |
| SAMPLER 1-Taste            | SAMPLE   |                                          | Note        | C6     |                | Note        | C#6       | OFF = 0, ON = 127                                                                                                    |  |
|                            | SAIVIPLE | 08 09 10 11                              | Note        | F2     |                |             |           | OFF=0 ON=127                                                                                                    |  |
|                            | ТВАСК    | 01.02.03.04                              | Note        | D4     | 01.02.03.04    | Note        | D#4       | OFF=0. ON=127                                                                                                    |  |
|                            |          | 08, 09, 10, 11                           | Note        | D6     | 08, 09, 10, 11 | Note        | D#6       | OFF=0. ON=127 <sup>1</sup>                                                                                                    |  |
| SAMPLER 2-Taste            | SAMPLE   | 08, 09, 10, 11                           | Note        | E6     | 08, 09, 10, 11 | Note        | F6        | OFF=0, ON=127                                                                                                    |  |
|                            |          | 08, 09, 10, 11                           | Note        | F2     | _              | _           | -         | OFF=0, ON=127 <sup>5</sup>                                                                                                    |  |
|                            | TRACK    | 01, 02, 03, 04                           | Note        | E4     | 01, 02, 03, 04 | Note        | F4        | OFF=0, ON=127                                                                                                    |  |
|                            |          | 08, 09, 10, 11                           | Note        | F#6    | 08, 09, 10, 11 | Note        | G6        | OFF=0, ON=127                                                                                                    |  |
| SAMPLER 3-Taste            | SAMPLE   | 08, 09, 10, 11                           | Note        | G#6    | 08, 09, 10, 11 | Note        | A6        | OFF=0, ON=127                                                                                                    |  |
|                            |          | 08, 09, 10, 11                           | Note        | F#2    | _              | _           | -         | OFF=0, ON=127 <sup>[5]</sup>                                                                                                    |  |

|                      |          |                | MIDI-Meldu                | ung (dieses  | Gerät zum (    | Computer)                   |        |                                                                                                    |
|----------------------|----------|----------------|---------------------------|--------------|----------------|-----------------------------|--------|----------------------------------------------------------------------------------------------------|
| SW Name Deck-<br>Typ |          | Wenn<br>aus    | die Taste S<br>geschaltet | 6HIFT<br>ist | Wenn<br>ein    | die Taste S<br>geschaltet i | HIFT   | Hinweise                                                                                                    |
|                      |          | Ch             | CC/Note                   | Nummer       | Ch             | CC/Note                     | Nummer |                                                                                                    |
|                      | TRACK    | 01, 02, 03, 04 | Note                      | F#4          | 01, 02, 03, 04 | Note                        | G4     | OFF=0, ON=127                                                                                                    |
|                      |          | 08, 09, 10, 11 | Note                      | A#6          | 08, 09, 10, 11 | Note                        | B6     | OFF=0, ON=127                                                                                                    |
| SAMPLER 4-Taste      | SAMPLE   | 08, 09, 10, 11 | Note                      | C7           | 08, 09, 10, 11 | Note                        | C#7    | OFF=0, ON=127                                                                                                    |
|                      |          | 08, 09, 10, 11 | Note                      | G2           | —              | —                           | —      | OFF=0, ON=1275                                                                                                    |
| SAMPLE VOL-Regier    | TRACK    | 01, 02, 03, 04 | сс                        | 68           | 01, 02, 03, 04 | сс                          | 73     | Unterschiedlicher Zählwert zur vorherigen<br>Bedienung<br>Im Uhrzeigersinn drehen: 1 – (max) 30<br>Gegen den Uhrzeigersinn drehen: 127 –<br>(min) 98 |
| (drehen)             |          | 08, 09, 10, 11 | сс                        | 98           | 08, 09, 10, 11 | сс                          | 114    | Unterschiedlicher Zählwert zur vorherigen                                                                                                    |
|                      | CAMPLE   | 08, 09, 10, 11 | сс                        | 99           | 08, 09, 10, 11 | сс                          | 115    | Bedienung <sup>[2]</sup>                                                                                                    |
|                      | SAIVIFLE | 08, 09, 10, 11 | сс                        | 100          | 08, 09, 10, 11 | сс                          | 116    | <ul> <li>Gegen den Uhrzeigersinn drehen: 127 –</li> </ul>                                                                                            |
|                      |          | 08, 09, 10, 11 | сс                        | 101          | 08, 09, 10, 11 | сс                          | 117    | (min) 98                                                                                                    |
|                      | TRACK    | 01, 02, 03, 04 | Note                      | A4           | 01, 02, 03, 04 | Note                        | D5     | OFF=0, ON=127                                                                                                    |
|                      |          | 08, 09, 10, 11 | Note                      | F#7          | 08, 09, 10, 11 | Note                        | A#8    |                                                                                                    |
| (drücken)            | CAMPLE   | 08, 09, 10, 11 | Note                      | G7           | 08, 09, 10, 11 | Note                        | B8     | OFE-0 ON-197 <sup>2</sup>                                                                                                    |
| (                    | JAIVIFLE | 08, 09, 10, 11 | Note                      | G#7          | 08, 09, 10, 11 | Note                        | C9     | 011-0,011-121                                                                                                    |
|                      |          | 08, 09, 10, 11 | Note                      | A7           | 08, 09, 10, 11 | Note                        | C#9    |                                                                                                    |

Nur bei leerem Slot gesendet.
 Zum gewählten Slot gesendet (individueller Control-Modus).
 Gesendet, wenn nicht im individuellen Control-Modus.
 Beim Drücken der [SHIFT]-Taste werden die vier MIDI-IN-Meldungen umgeschaltet und gesendet.
 Nur während der Wiedergabe im One-Shot-Modus gesendet.

|                                |                  |                                           | MIDI-Meld | ung (Com | outer zu diese | em Gerät)                 |              |                                                         |                         |
|--------------------------------|------------------|-------------------------------------------|-----------|----------|----------------|---------------------------|--------------|---------------------------------------------------------|-------------------------|
| Anzeige-Name                   | Deck-<br>Typ     | Wenn die Taste SHIFT<br>ausgeschaltet ist |           |          | Wenn<br>eing   | die Taste S<br>jeschaltet | 5HIFT<br>ist | Anzeigefarbe                                            | Hinweise                |
|                                |                  | Ch                                        | CC/Note   | Nummer   | Ch             | CC/Note                   | Nummer       |                                                         |                         |
| ►/II-Taste                     | TRACK            | 01, 02, 03, 04                            | Note      | B1       | 01, 02, 03, 04 | Note                      | B4           | Rot                                                     | Aus = 0, leuchtet = 127 |
| CUE-Taste                      | TRACK            | 01, 02, 03, 04                            | Note      | C0       | 01, 02, 03, 04 | Note                      | C5           | Rot                                                     | Aus = 0, leuchtet = 127 |
| IN-Taste                       | TRACK            | 01, 02, 03, 04                            | Note      | EO       | 01, 02, 03, 04 | Note                      | E5           | Rot                                                     | Aus = 0, leuchtet = 127 |
| OUT-Taste                      | TRACK            | 01, 02, 03, 04                            | Note      | FO       | 01, 02, 03, 04 | Note                      | F5           | Rot                                                     | Aus = 0, leuchtet = 127 |
| DECK-Taste                     | TRACK/<br>SAMPLE | 01, 02, 03, 04                            | Note      | F#8      | _              | _                         | _            | Decks <b>A/B</b> – Rot,<br>Decks <b>C/D</b><br>– Orange | Aus = 0, leuchtet = 127 |
| HOT CUE/DELETE 1-Taste         | TRACK            | 01, 02, 03, 04                            | Note      | A#2      | 01, 02, 03, 04 | Note                      | B6           | Rot                                                     | Aus = 0, leuchtet = 127 |
| HOT CUE/DELETE 2-Taste         | TRACK            | 01, 02, 03, 04                            | Note      | B2       | 01, 02, 03, 04 | Note                      | C7           | Rot                                                     | Aus = 0, leuchtet = 127 |
| HOT CUE/DELETE 3-Taste         | TRACK            | 01, 02, 03, 04                            | Note      | C3       | 01, 02, 03, 04 | Note                      | C#7          | Rot                                                     | Aus = 0, leuchtet = 127 |
| HOT CUE/DELETE 4-Taste         | TRACK            | 01, 02, 03, 04                            | Note      | C#3      | 01, 02, 03, 04 | Note                      | D7           | Rot                                                     | Aus = 0, leuchtet = 127 |
| KEYLOCK (TEMPO<br>RANGE)-Taste | TRACK            | 01, 02, 03, 04                            | Note      | D1       | 01, 02, 03, 04 | Note                      | D#1          | Rot                                                     | Aus = 0, leuchtet = 127 |
| VINYL (PULSE<br>MODE)-Taste    | TRACK            | —                                         |           | _        | _              | _                         | _            |                                                         |                         |
| CVNC (MACTER) Tooto            | TRACK            | 01, 02, 03, 04                            | Note      | E6       | 01, 02, 03, 04 | Note                      | G#6          | Rot                                                     | Aus = 0, leuchtet = 127 |
| STINC (MASTER)-Taste           | SAMPLE           | 08, 09, 10, 11                            | Note      | D8       | —              | —                         | —            | Rot                                                     | Aus = 0, leuchtet = 127 |
| SAMPLER 1-Taste                | TRACK            | 01, 02, 03, 04                            | Note      | C4       | 01, 02, 03, 04 | Note                      | C#4          | Rot                                                     | Aus = 0, leuchtet = 127 |
| SAMPLER 2-Taste                | TRACK            | 01, 02, 03, 04                            | Note      | D4       | 01, 02, 03, 04 | Note                      | D#4          | Rot                                                     | Aus = 0, leuchtet = 127 |
| SAMPLER 3-Taste                | TRACK            | 01, 02, 03, 04                            | Note      | E4       | 01, 02, 03, 04 | Note                      | F4           | Rot                                                     | Aus = 0, leuchtet = 127 |
| SAMPLER 4-Taste                | TRACK            | 01, 02, 03, 04                            | Note      | F#4      | 01, 02, 03, 04 | Note                      | G4           | Rot                                                     | Aus = 0, leuchtet = 127 |

#### 3 Mixer

|                           |               |    | MIDI-Meld                  | lung (diese          | s Gerà    | it zum Comp                | outer)              |                                                                                                    |
|---------------------------|---------------|----|----------------------------|----------------------|-----------|----------------------------|---------------------|----------------------------------------------------------------------------------------------------|
| SW Name                   |               | v  | Venn die Tas<br>ausgeschal | te SHIFT<br>Itet ist | v         | Venn die Tas<br>eingeschal | te SHIFT<br>tet ist | Hinweise                                                                                               |
|                           |               | Ch | CC/Note                    | Nummer               | Ch        | CC/Note                    | Nummer              |                                                                                                    |
| MASTER VOL Regler         |               | 07 | cc<br>cc                   | 0<br>32              |           |                            |                     | 0–16383<br>Bei vollem Drehen gegen den Uhrzeigersinn: 0 /<br>Bei vollem Drehen im Uhrzeigersinn: 16383 |
| AUX/MIC VOL-Regler        |               | 07 | cc<br>cc                   | 20<br>52             | _         |                            | _                   | 0–16383<br>Bei vollem Drehen gegen den Uhrzeigersinn: 0 /<br>Bei vollem Drehen im Uhrzeigersinn: 16383 |
|                           | Deck A        | 07 | cc<br>cc                   | 3<br>35              | _         | _                          | _                   | 0–16383<br>Bei vollem Drehen gegen den Uhrzeigersinn: 0 /<br>Bei vollem Drehen im Uhrzeigersinn: 16383 |
| GAIN Regier               | Deck <b>B</b> | 07 | cc<br>cc                   | 4<br>36              | _         | _                          | _                   | 0–16383<br>Bei vollem Drehen gegen den Uhrzeigersinn: 0 /<br>Bei vollem Drehen im Uhrzeigersinn: 16383 |
|                           | Deck <b>C</b> | 07 | cc<br>cc                   | 5<br>37              | _         |                            |                     | 0–16383<br>Bei vollem Drehen gegen den Uhrzeigersinn: 0/<br>Bei vollem Drehen im Uhrzeigersinn: 16383  |
|                           | Deck <b>D</b> | 07 | cc<br>cc                   | 6<br>38              | _         | _                          |                     | 0–16383<br>Bei vollem Drehen gegen den Uhrzeigersinn: 0/<br>Bei vollem Drehen im Uhrzeigersinn: 16383  |
| FUNCTION (REC)-Taste      |               | 07 | Note                       | F7                   | 07        | Note                       | F#7                 | OFF=0, ON=127                                                                                          |
| HEADPHONES MIX Regler     |               | 07 | cc<br>cc                   | 1<br>33              | _         | _                          | _                   | 0–16383<br>Bei vollem Drehen gegen den Uhrzeigersinn: 0/<br>Bei vollem Drehen im Uhrzeigersinn: 16383  |
| HEADPHONES VOL Regler     |               | 07 | cc<br>cc                   | 2<br>34              | _         | _                          | _                   | 0–16383<br>Bei vollem Drehen gegen den Uhrzeigersinn: 0/<br>Bei vollem Drehen im Uhrzeigersinn: 16383  |
|                           | Deck <b>A</b> | 07 | cc<br>cc                   | 7<br>39              | _         | _                          |                     | 0–16383<br>Bei vollem Drehen gegen den Uhrzeigersinn: 0 /<br>Bei vollem Drehen im Uhrzeigersinn: 16383 |
| FO [HI] Region            | Deck <b>B</b> | 07 | cc<br>cc                   | 8<br>40              | _         | _                          | _                   | 0–16383<br>Bei vollem Drehen gegen den Uhrzeigersinn: 0 /<br>Bei vollem Drehen im Uhrzeigersinn: 16383 |
|                           | Deck <b>C</b> | 07 | cc<br>cc                   | 9<br>41              | _         |                            | _                   | 0–16383<br>Bei vollem Drehen gegen den Uhrzeigersinn: 0 /<br>Bei vollem Drehen im Uhrzeigersinn: 16383 |
|                           | Deck <b>D</b> | 07 | cc<br>cc                   | 10<br>42             | _         |                            | _                   | 0–16383<br>Bei vollem Drehen gegen den Uhrzeigersinn: 0 /<br>Bei vollem Drehen im Uhrzeigersinn: 16383 |
|                           | Deck A        | 07 | cc<br>cc                   | 11<br>43             | _         | _                          | _                   | 0–16383<br>Bei vollem Drehen gegen den Uhrzeigersinn: 0 /<br>Bei vollem Drehen im Uhrzeigersinn: 16383 |
| FO [MID] Regier           | Deck <b>B</b> | 07 | cc<br>cc                   | 12<br>44             | _         | _                          | _                   | 0–16383<br>Bei vollem Drehen gegen den Uhrzeigersinn: 0 /<br>Bei vollem Drehen im Uhrzeigersinn: 16383 |
|                           | Deck <b>C</b> | 07 | cc<br>cc                   | 13<br>45             | _         |                            | _                   | 0–16383<br>Bei vollem Drehen gegen den Uhrzeigersinn: 0 /<br>Bei vollem Drehen im Uhrzeigersinn: 16383 |
|                           | Deck <b>D</b> | 07 | cc<br>cc                   | 14<br>46             | _         |                            | _                   | 0–16383<br>Bei vollem Drehen gegen den Uhrzeigersinn: 0 /<br>Bei vollem Drehen im Uhrzeigersinn: 16383 |
|                           | Deck A        | 07 | cc<br>cc                   | 15<br>47             | _         |                            | _                   | 0–16383<br>Bei vollem Drehen gegen den Uhrzeigersinn: 0 /<br>Bei vollem Drehen im Uhrzeigersinn: 16383 |
| EO [LOW] Regler           | Deck <b>B</b> | 07 | cc<br>cc                   | 16<br>48             |           |                            | _                   | 0–16383<br>Bei vollem Drehen gegen den Uhrzeigersinn: 0 /<br>Bei vollem Drehen im Uhrzeigersinn: 16383 |
|                           | Deck C        | 07 | cc<br>cc                   | 17<br>49             | _         |                            | _                   | 0–16383<br>Bei vollem Drehen gegen den Uhrzeigersinn: 0 /<br>Bei vollem Drehen im Uhrzeigersinn: 16383 |
|                           | Deck <b>D</b> | 07 | cc<br>cc                   | 18<br>50             | _         | -<br>-                     |                     | 0–16383<br>Bei vollem Drehen gegen den Uhrzeigersinn: 0 /<br>Bei vollem Drehen im Uhrzeigersinn: 16383 |
|                           | Deck A        | 07 | Note                       | C6                   | -         | -                          | <u> -</u>           | OFF=0, ON=127                                                                                          |
|                           | Deck <b>B</b> | 07 | Note                       | C#6                  |           | -                          | -                   | OFF=0, ON=127                                                                                          |
| CUE (Kopfhörer Cue-Taste) | Deck C        | 07 | Note                       | D6                   | <u> -</u> | -                          | -                   | OFF=0, ON=127                                                                                          |
|                           | Deck D        | 07 | Note                       | D#6                  | I         |                            |                     | OFF=0. ON=127                                                                                          |

|               |               |                                           | MIDI-Meld | ung (dieses | s Gerä |                             |                    |                                                                                                    |  |
|---------------|---------------|-------------------------------------------|-----------|-------------|--------|-----------------------------|--------------------|----------------------------------------------------------------------------------------------------|--|
| SW Name       |               | Wenn die Taste SHIFT<br>ausgeschaltet ist |           |             | W      | lenn die Tas<br>eingeschalf | te SHIFT<br>et ist | Hinweise                                                                                               |  |
|               |               | Ch                                        | CC/Note   | Nummer      | Ch     | CC/Note                     | Nummer             |                                                                                                    |  |
|               | Deck A        | 07                                        | cc<br>cc  | 19<br>51    | _      | -<br> -                     |                    | 0–16383<br>Bei vollem Drehen gegen den Uhrzeigersinn: 0 /<br>Bei vollem Drehen im Uhrzeigersinn: 16383 |  |
| Marca Marta a | Deck <b>B</b> | 07                                        | cc<br>cc  | 21<br>53    | _      | _                           | _                  | 0–16383<br>Bei vollem Drehen gegen den Uhrzeigersinn: 0 /<br>Bei vollem Drehen im Uhrzeigersinn: 16383 |  |
| Kanaitader    | Deck <b>C</b> | 07                                        | cc<br>cc  | 23<br>55    | _      | _                           | _                  | 0–16383<br>Bei vollem Drehen gegen den Uhrzeigersinn: 0 /<br>Bei vollem Drehen im Uhrzeigersinn: 16383 |  |
|               | Deck <b>D</b> | 07                                        | cc<br>cc  | 25<br>57    | _      |                             | _                  | 0–16383<br>Bei vollem Drehen gegen den Uhrzeigersinn: 0 /<br>Bei vollem Drehen im Uhrzeigersinn: 16383 |  |
| Crossfader    |               | 07                                        | cc<br>cc  | 31<br>63    |        | _                           | _                  | 0–16383<br>0 bei linker Seite, 16383 bei rechter Seite                                                 |  |

|                           |               |                                           | MIDI-Melo | lung (Comp | outer zu | Anzeigefarbe | Hinweise |                            |                         |
|---------------------------|---------------|-------------------------------------------|-----------|------------|----------|--------------|----------|----------------------------|-------------------------|
| Anzeige-Name              |               | Wenn die Taste SHIFT<br>ausgeschaltet ist |           |            |          |              |          | nn die Tast<br>eingeschalt | e SHIFT<br>et ist       |
|                           |               | Ch                                        | CC/Note   | Nummer     | Ch       | CC/Note      | Nummer   |                            |                         |
| FUNCTION (REC)-Taste      |               | 07                                        | Note      | F7         | 07       | Note         | F#7      | Rot                        | Aus = 0, leuchtet = 127 |
|                           | Deck <b>A</b> | 07                                        | Note      | C6         | —        | _            | —        | Rot                        | Aus = 0, leuchtet = 127 |
|                           | Deck <b>B</b> | 07                                        | Note      | C#6        | —        | _            | —        | Rot                        | Aus = 0, leuchtet = 127 |
| CUE (Kopfhörer Cue-Taste) | Deck <b>C</b> | 07                                        | Note      | D6         | —        | _            | —        | Rot                        | Aus = 0, leuchtet = 127 |
|                           | Deck <b>D</b> | 07                                        | Note      | D#6        | _        | _            | _        | Rot                        | Aus = 0, leuchtet = 127 |

#### 4 Effekt

|                           |        |    | MIDI-Meld                 | ung (dieses           | s Gerä |                           |                      |                                                                                                    |  |
|---------------------------|--------|----|---------------------------|-----------------------|--------|---------------------------|----------------------|----------------------------------------------------------------------------------------------------|--|
| SW Name                   |        | w  | enn die Tas<br>ausgeschal | ste SHIFT<br>Itet ist | w      | enn die Tas<br>eingeschal | ste SHIFT<br>tet ist | Hinweise                                                                                               |  |
|                           |        | Ch | CC/Note                   | Nummer                | Ch     | CC/Note                   | Nummer               |                                                                                                    |  |
|                           | Group  | 05 | cc<br>cc                  | 0<br>32               | 05     | cc<br>cc                  | 16<br>48             | 0–16383<br>Bei vollem Drehen gegen den Uhrzeigersinn: 0 / Bei<br>vollem Drehen im Uhrzeigersinn: 16383 |  |
| CONTROL Sabaiba           | Single | 06 | cc<br>cc                  | 0<br>32               | 06     | cc<br>cc                  | 16<br>48             | 0–16383<br>Bei vollem Drehen gegen den Uhrzeigersinn: 0 / Bei<br>vollem Drehen im Uhrzeigersinn: 16383 |  |
| CONTROL-scheibe           |        | 05 | cc<br>cc                  | 8<br>40               | 05     | cc<br>cc                  | 24<br>56             | 0–16383<br>Bei vollem Drehen gegen den Uhrzeigersinn: 0 / Bei<br>vollem Drehen im Uhrzeigersinn: 16383 |  |
|                           | Single | 06 | cc<br>cc                  | 8<br>40               | 06     | cc<br>cc                  | 24<br>56             | 0–16383<br>Bei vollem Drehen gegen den Uhrzeigersinn: 0 / Bei<br>vollem Drehen im Uhrzeigersinn: 16383 |  |
|                           |        | 05 | cc<br>cc                  | 2<br>34               | 05     | cc<br>cc                  | 18<br>50             | 0–16383<br>Bei vollem Drehen gegen den Uhrzeigersinn: 0 / Bei<br>vollem Drehen im Uhrzeigersinn: 16383 |  |
| Effettion marker Dealer 4 | Group  | 06 | cc<br>cc                  | 2<br>34               | 06     | cc<br>cc                  | 18<br>50             | 0–16383<br>Bei vollem Drehen gegen den Uhrzeigersinn: 0 / Bei<br>vollem Drehen im Uhrzeigersinn: 16383 |  |
| Ellekiparameter-Regier i  | Cingle | 05 | cc<br>cc                  | 10<br>42              | 05     | cc<br>cc                  | 26<br>58             | 0–16383<br>Bei vollem Drehen gegen den Uhrzeigersinn: 0 / Bei<br>vollem Drehen im Uhrzeigersinn: 16383 |  |
|                           | Single | 06 | cc<br>cc                  | 10<br>42              | 06     | cc<br>cc                  | 26<br>58             | 0–16383<br>Bei vollem Drehen gegen den Uhrzeigersinn: 0 / Bei<br>vollem Drehen im Uhrzeigersinn: 16383 |  |
|                           | Group  | 05 | cc<br>cc                  | 4<br>36               | 05     | cc<br>cc                  | 20<br>52             | 0–16383<br>Bei vollem Drehen gegen den Uhrzeigersinn: 0 / Bei<br>vollem Drehen im Uhrzeigersinn: 16383 |  |
| Effektoeremeter Deeler () |        | 06 | cc<br>cc                  | 4<br>36               | 06     | cc<br>cc                  | 20<br>52             | 0–16383<br>Bei vollem Drehen gegen den Uhrzeigersinn: 0 / Bei<br>vollem Drehen im Uhrzeigersinn: 16383 |  |
|                           |        | 05 | cc<br>cc                  | 12<br>44              | 05     | cc<br>cc                  | 28<br>60             | 0–16383<br>Bei vollem Drehen gegen den Uhrzeigersinn: 0 / Bei<br>vollem Drehen im Uhrzeigersinn: 16383 |  |
|                           | Single | 06 | cc<br>cc                  | 12<br>44              | 06     | cc<br>cc                  | 28<br>60             | 0–16383<br>Bei vollem Drehen gegen den Uhrzeigersinn: 0 / Bei<br>vollem Drehen im Uhrzeigersinn: 16383 |  |

|                          |               |    | MIDI-Meld   | lung (dieses | s Gerä    |             |          |                                                                                                    |  |  |
|--------------------------|---------------|----|-------------|--------------|-----------|-------------|----------|----------------------------------------------------------------------------------------------------|--|--|
| CW/ Norma                |               | w  | enn die Tas | ste SHIFT    | w         | enn die Tas | te SHIFT | Hinweise                                                                                                    |  |  |
| Svv Name                 |               |    | ausgescha   | ltet ist     |           | eingeschal  | tet ist  | Hinweise                                                                                                    |  |  |
|                          |               | Ch | CC/Note     | Nummer       | Ch        | CC/Note     | Nummer   |                                                                                                    |  |  |
|                          | Crown         | 05 | cc<br>cc    | 6<br>38      | 05        | cc<br>cc    | 22<br>54 | 0–16383<br>Bei vollem Drehen gegen den Uhrzeigersinn: 0 / Bei<br>vollem Drehen im Uhrzeigersinn: 16383        |  |  |
| Fffeller meder Davlard   | Group         | 06 | cc<br>cc    | 6<br>38      | 06        | cc<br>cc    | 22<br>54 | 0–16383<br>Bei vollem Drehen gegen den Uhrzeigersinn: 0 / Bei<br>vollem Drehen im Uhrzeigersinn: 16383        |  |  |
| Ellektparameter-Regier 3 | Single        | 05 | cc<br>cc    | 14<br>46     | 05        | cc<br>cc    | 30<br>62 | 0–16383<br>Bei vollem Drehen gegen den Uhrzeigersinn: 0 / Bei<br>vollem Drehen im Uhrzeigersinn: 16383        |  |  |
|                          | Single        | 06 | cc<br>cc    | 14<br>46     | 06        | cc<br>cc    | 30<br>62 | 0–16383<br>Bei vollem Drehen gegen den Uhrzeigersinn: 0 / Bei<br>vollem Drehen im Uhrzeigersinn: 16383        |  |  |
|                          | Dock A        | 07 | cc<br>cc    | 27<br>59     | _         | _           | _        | 0–16383<br>Bei vollem Drehen gegen den Uhrzeigersinn: 0 / Bei<br>vollem Drehen im Uhrzeigersinn: 16383        |  |  |
|                          | Deck          |    | Note        | G#8          | _         | _           | _        | Andere Position als Mittenposition: <b>Note On</b><br>gesendet<br>In Mittenposition: <b>Note Off</b> gesendet |  |  |
|                          | Deck B        | 07 | cc<br>cc    | 28<br>60     | _         | _           | _        | 0–16383<br>Bei vollem Drehen gegen den Uhrzeigersinn: 0 / Bei<br>vollem Drehen im Uhrzeigersinn: 16383        |  |  |
| <b>FILTER</b> .Begler    |               |    | Note        | A8           | _         | _           | _        | Andere Position als Mittenposition: <b>Note On</b><br>gesendet<br>In Mittenposition: <b>Note Off</b> gesendet |  |  |
|                          | Deck <b>C</b> | 07 | cc<br>cc    | 29<br>61     | _<br>_    | _           | _        | 0–16383<br>Bei vollem Drehen gegen den Uhrzeigersinn: 0 / Bei<br>vollem Drehen im Uhrzeigersinn: 16383        |  |  |
|                          |               |    | Note        | A#8          | _         | _           | _        | Andere Position als Mittenposition: <b>Note On</b><br>gesendet<br>In Mittenposition: <b>Note Off</b> gesendet |  |  |
|                          | Deck D        | 07 | cc<br>cc    | 30<br>62     | _<br>_    |             |          | 0–16383<br>Bei vollem Drehen gegen den Uhrzeigersinn: 0 / Bei<br>vollem Drehen im Uhrzeigersinn: 16383        |  |  |
|                          |               |    | Note        | B8           | _         | _           | _        | Andere Position als Mittenposition: <b>Note On</b><br>gesendet<br>In Mittenposition: <b>Note Off</b> gesendet |  |  |
|                          | Group         | 05 | Note        | G4           | 05        | Note        | E4       | OFF=0, ON=127                                                                                                 |  |  |
| EX ON-Taste              | Group         | 06 | Note        | G4           | 06        | Note        | E4       | OFF=0, ON=127                                                                                                 |  |  |
| TX ON HUSIE              | Single        | 05 | Note        | D5           | 05        | Note        | F#7      | OFF=0, ON=127                                                                                                 |  |  |
|                          | Single        | 06 | Note        | D5           | 06        | Note        | F#7      | OFF=0, ON=127                                                                                                 |  |  |
|                          | Group         | 05 | Note        | B4           | 05        | Note        | D#7      | OFF=0, ON=127                                                                                                 |  |  |
| Effektparameter-Taste 1  | Cicup         | 06 | Note        | B4           | 06        | Note        | D#7      | OFF=0, ON=127                                                                                                 |  |  |
|                          | Single        | 05 | Note        | D#5          | 05        | Note        | G7       | OFF=0, ON=127                                                                                                 |  |  |
|                          |               | 06 | Note        | D#5          | 06        | Note        | G7       | OFF=0, ON=127                                                                                                 |  |  |
|                          | Group         | 05 | Note        | C5           | 05        | Note        | E7       | OFF=0, ON=127                                                                                                 |  |  |
| Effektparameter-Taste 2  |               | 06 | Note        | C5           | 06        | Note        | E7       | OFF=0, ON=127                                                                                                 |  |  |
|                          | Sinale        | 05 | Note        | E5           | 05        | Note        | G#7      | OFF=0, ON=127                                                                                                 |  |  |
|                          |               | 06 | Note        | E5           | 06        | Note        | G#7      | OFF=0, ON=127                                                                                                 |  |  |
|                          | Group         | 05 | Note        | C#5          | 05        | Note        | F7       | OFF=0, ON=127                                                                                                 |  |  |
| Effektparameter-Taste 3  |               | 06 | Note        | C#5          | 06        | Note        | F7       | OFF=0, ON=127                                                                                                 |  |  |
| Enektparameter-Taste 3   | Single        | 05 | Note        | F5           | 05        | Note        | A7       | OFF=0, ON=127                                                                                                 |  |  |
|                          |               | 06 | Note        | F5           | 06        | Note        | A7       | OFF=0, ON=127                                                                                                 |  |  |
|                          | Deck A        | 07 | Note        | E5           |           | -           | -        | OFF=0, ON=127                                                                                                 |  |  |
| FX1-Taste                | Deck B        | 07 | Note        | F5           | <u> -</u> |             |          | OFF=0, ON=127                                                                                                 |  |  |
|                          | Deck C        | 07 | Note        | F#5          | <u> -</u> | -           | -        | OFF=0, ON=127                                                                                                 |  |  |
|                          | Deck <b>D</b> | 07 | Note        | G5           |           |             | -        | OFF=0, ON=127                                                                                                 |  |  |
|                          | Deck <b>A</b> | 07 | Note        | G#5          |           | -           | -        | OFF=0, ON=127                                                                                                 |  |  |
| FX2-Taste                | Deck B        | 07 | Note        | A5           |           | -           | -        | OFF=0, ON=127                                                                                                 |  |  |
|                          | Deck C        | 07 | Note        | A#5          |           | -           | -        | OFF=0, ON=127                                                                                                 |  |  |
|                          | Deck <b>D</b> | 07 | Note        | B5           | <u> </u>  | -           | -        | OFF=0, ON=127                                                                                                 |  |  |

|                                 |               |    | MIDI-Melo                                 | dung (Comp | outer zı | ı diesem Ge                | erät)              |              |                         |
|---------------------------------|---------------|----|-------------------------------------------|------------|----------|----------------------------|--------------------|--------------|-------------------------|
| Anzeige-Name                    |               | We | Wenn die Taste SHIFT<br>ausgeschaltet ist |            |          | enn die Tas<br>eingeschalf | te SHIFT<br>et ist | Anzeigefarbe | Hinweise                |
|                                 |               | Ch | CC/Note                                   | Nummer     | Ch       | CC/Note                    | Nummer             |              |                         |
|                                 | Creation      | 05 | Note                                      | G4         | 05       | Note                       | E4                 | Rot          | Aus = 0, leuchtet = 127 |
| EX ON Tasta                     | Group         | 06 | Note                                      | G4         | 06       | Note                       | E4                 | Rot          | Aus = 0, leuchtet = 127 |
| FX ON-Taste                     | Cinala        | 05 | Note                                      | D5         | 05       | Note                       | F#7                | Rot          | Aus = 0, leuchtet = 127 |
|                                 | Single        | 06 | Note                                      | D5         | 06       | Note                       | F#7                | Rot          | Aus = 0, leuchtet = 127 |
|                                 | Group         | 05 | Note                                      | B4         | 05       | Note                       | D#7                | Rot          | Aus = 0, leuchtet = 127 |
| Effektnarameter Testa 1         | Group         | 06 | Note                                      | B4         | 06       | Note                       | D#7                | Rot          | Aus = 0, leuchtet = 127 |
| Ellektparameter-raste i         | Cinala        | 05 | Note                                      | D#5        | 05       | Note                       | G7                 | Rot          | Aus = 0, leuchtet = 127 |
|                                 | Single        | 06 | Note                                      | D#5        | 06       | Note                       | G7                 | Rot          | Aus = 0, leuchtet = 127 |
|                                 | Creation      | 05 | Note                                      | C5         | 05       | Note                       | E7                 | Rot          | Aus = 0, leuchtet = 127 |
| Effective expension Texts 0     | Group         | 06 | Note                                      | C5         | 06       | Note                       | E7                 | Rot          | Aus = 0, leuchtet = 127 |
| Ellektparameter-raste 2         | Cinala        | 05 | Note                                      | E5         | 05       | Note                       | G#7                | Rot          | Aus = 0, leuchtet = 127 |
|                                 | Single        | 06 | Note                                      | E5         | 06       | Note                       | G#7                | Rot          | Aus = 0, leuchtet = 127 |
|                                 | Creation      | 05 | Note                                      | C#5        | 05       | Note                       | F7                 | Rot          | Aus = 0, leuchtet = 127 |
| Effective researchere Teleter 2 | Group         | 06 | Note                                      | C#5        | 06       | Note                       | F7                 | Rot          | Aus = 0, leuchtet = 127 |
| Ellektparameter-raste 5         | Cinala        | 05 | Note                                      | F5         | 05       | Note                       | A7                 | Rot          | Aus = 0, leuchtet = 127 |
|                                 | Single        | 06 | Note                                      | F5         | 06       | Note                       | A7                 | Rot          | Aus = 0, leuchtet = 127 |
|                                 | Deck A        | 07 | Note                                      | E5         | —        | _                          | -                  | Rot          | Aus = 0, leuchtet = 127 |
| EV1 Tasta                       | Deck <b>B</b> | 07 | Note                                      | F5         | —        | _                          | _                  | Rot          | Aus = 0, leuchtet = 127 |
| FAI-Taste                       | Deck <b>C</b> | 07 | Note                                      | F#5        | —        | —                          | _                  | Rot          | Aus = 0, leuchtet = 127 |
|                                 | Deck <b>D</b> | 07 | Note                                      | G5         | —        | —                          | —                  | Rot          | Aus = 0, leuchtet = 127 |
|                                 | Deck <b>A</b> | 07 | Note                                      | G#5        | _        | —                          | -                  | Rot          | Aus = 0, leuchtet = 127 |
|                                 | Deck <b>B</b> | 07 | Note                                      | A5         | _        | _                          | _                  | Rot          | Aus = 0, leuchtet = 127 |
| FAZ-Taste                       | Deck <b>C</b> | 07 | Note                                      | A#5        | _        | _                          | _                  | Rot          | Aus = 0, leuchtet = 127 |
|                                 | Deck <b>D</b> | 07 | Note                                      | B5         | _        | _                          | -                  | Rot          | Aus = 0, leuchtet = 127 |

## **5 Loop-Recorder**

|           |           | MIDI-Meld                                                                                               | ung (dieses | Gerät zur         | r)   |          |                                                                                                    |  |
|-----------|-----------|----------------------------------------------------------------------------------------------------|-------------|-------------------|------|----------|----------------------------------------------------------------------------------------------------|--|
| SW Name   | Wen<br>aı | Wenn die Taste SHIFT         Wenn die Taste SHIFT           ausgeschaltet ist         eingeschaltet ist |             |                   |      | Hinweise |                                                                                                    |  |
|           | Ch        | CC/Note                                                                                                 | Nummer      | Ch CC/Note Nummer |      |          |                                                                                                    |  |
| F1-Regler | 07        | cc<br>cc                                                                                                | 22<br>54    | _                 |      | _        | 0–16383<br>Bei vollem Drehen gegen den Uhrzeigersinn: 0 / Bei<br>vollem Drehen im Uhrzeigersinn: 16383 |  |
| F2-Taste  | 07        | Note                                                                                                    | A7          | 07                | Note | A#7      | OFF=0, ON=127                                                                                          |  |
|           | 07        | Note                                                                                                    | B7          | 07                | Note | C8       | OFF=0, ON=127 <sup>1</sup>                                                                             |  |
| F3-Taste  |           |                                                                                                    |             | 07                | Note | C#8      | OFF=0, ON=127 <sup>[2]</sup>                                                                           |  |

1Beim Stoppen des Recorders gesendet.2Bei spielendem Loop-Recorder gesendet.

|              |           | MIDI-Melo                  | lung (Comp                                          | outer zu di | esem Gerät | )      |              |                         |  |  |  |
|--------------|-----------|----------------------------|-----------------------------------------------------|-------------|------------|--------|--------------|-------------------------|--|--|--|
| Anzeige-Name | Wen<br>au | n die Taste<br>Isgeschalte | SHIFT Wenn die Taste SHIFT<br>ist eingeschaltet ist |             |            |        | Anzeigefarbe | Hinweise                |  |  |  |
|              | Ch        | CC/Note                    | Nummer                                              | Ch          | CC/Note    | Nummer |              |                         |  |  |  |
| F2-Taste     | 07        | Note                       | A7                                                  | 07          | Note       | A#7    | Rot          | Aus = 0, leuchtet = 127 |  |  |  |
| F3-Taste     | 07        | Note                       | B7                                                  | 07          | Note       | C8     | Rot          | Aus = 0, leuchtet = 127 |  |  |  |

#### Störungssuche

- Bedienungsfehler werden oft irrtümlich für Störungen oder Ausfälle gehalten. Wenn Sie den Eindruck haben, dass diese Komponente nicht ordnungsgemäß funktioniert, überprüfen Sie bitte die folgenden Punkte. Manchmal wird eine Störung auch durch ein externes Gerät verursacht. Überprüfen Sie die anderen verwendeten Komponenten und elektrischen Geräte. Wenn Sie die Störung nicht beheben können, wenden Sie sich an die nächste Pioneer-Kundendienststelle oder an Ihren Händler.
- Dieses Gerät kann möglicherweise aufgrund von statischer Elektrizität oder anderen externen Faktoren nicht richtig arbeiten. In diesem Fall kann
  richtiger Betrieb durch Ausschalten, mindestens 1 Minute Warten und dann erneutes Einschalten wieder hergestellt werden.

| Problem                                                                                            | Prüfen                                                                                                    | Abhilfe                                                                                                    |
|----------------------------------------------------------------------------------------------------|----------------------------------------------------------------------------------------------------|----------------------------------------------------------------------------------------------------|
| Dieses Gerät wird nicht erkannt.                                                                   | Ist der Schalter [ <b>ON/OFF</b> ] für die Stromversorgung<br>auf [ <b>ON</b> ] gestellt?                                       | Stellen Sie den Schalter [ <b>ON/OFF</b> ] für die Stromversorgung auf [ <b>ON</b> ].                                                                                                    |
|                                                                                                    | lst das mitgelieferte USB-Kabel richtig<br>angeschlossen?                                                                       | Schließen Sie das mitgelieferte USB-Kabel richtig an. (Seite 14)                                                                                                    |
|                                                                                                    | Verwenden Sie einen USB-Hub?                                                                                                    | USB-Hubs können nicht verwendet werden. Verbinden Sie den Computer und<br>dieses Gerät direkt mit dem mitgelieferten USB-Kabel. (Seite 14)                                                                                                    |
|                                                                                                    | _                                                                                                    | Wenn Sie Windows verwenden, klicken Sie auf das TRAKTOR LE 2 . Icon<br>([ <b>Preferences</b> ]-Schaltfläche) und prüfen Sie, ob [ <b>Pioneer DDJ ASIO</b> ] auf<br>[ <b>Audio Setup</b> ] eingestellt ist. (Seite 12)                                                                                                    |
|                                                                                                    | -                                                                                                    | Wenn Sie Mac OS X verwenden, klicken Sie auf das TRAKTOR LE 2 . Icon<br>([Preferences]-Schaltfläche) und prüfen Sie, ob [PIONEER DDJ-ERGO] auf<br>[Audio Setup] eingestellt ist. (Seite 12)                                                                                                    |
|                                                                                                    | Wurde TRAKTOR LE 2 gestartet, bevor dieses<br>Gerät vollständig hochgefahren war?                                               | Beenden Sie TRAKTOR LE 2 und schalten Sie dieses Gerät aus. Schalten Sie<br>dieses Gerät wieder ein, prüfen Sie, ob die Start-Beleuchtung abgeschlossen ist<br>und starten Sie TRAKTOR LE 2.                                                                                                    |
|                                                                                                    | Ist der ASIO-Treiber installiert?                                                                                               | Bei Verwendung von Windows muss der ASIO-Treiber installiert werden. (Seite<br>6)                                                                                                    |
| Die Positionen von Reglern und<br>Schieben an diesem Gerät und<br>TRAKTOR LE 2 unterscheiden sich. | _                                                                                                    | Wenn Regler und Schieber dieses Geräts bewegt werden, sind die Regler und<br>Schieber am TRAKTOR LE 2 synchronisiert.                                                                                                    |
| Musikdateien können nicht abgespielt werden.                                                       | Sind die Musikdateien beschädigt?                                                                                               | Spielen Sie Musikdateien ab, die nicht beschädigt sind.                                                                                                    |
| Verzerrter Ton.                                                                                    | Ist der Regler [ <b>GAIN</b> ] in die richtige Stellung gestellt?                                                               | Stellen Sie die Regler [ <b>GAIN</b> ] ein, während Sie die Pegelanzeige TRAKTOR LE 2 beobachten.                                                                                                    |
|                                                                                                    | Ist der angelegte Audiopegel für die Buchsen<br>[ <b>AUX IN</b> ] und [ <b>MIC</b> ] auf einen geeigneten Pegel<br>eingestellt? | Stellen Sie den Audiopegeleingang für die Buchsen auf einen geeigneten Pegel<br>für die angeschlossenen Geräte ein.                                                                                                    |
|                                                                                                    | Sine die Buchsen [ <b>MASTER OUT 1</b> ] auf unsymme-<br>trische Ausgabe mit einem Mono-Kabel gestellt?                         | Bei einer symmetrischen Ausgabe ist der Sound verzerrt, wenn der Ausgang<br>nicht auf einen geeigneten Pegel eingestellt ist. Verwenden Sie den Regler<br>[MASTER VOL], um die Ausgabe auf einen geeigneten Pegel zu stellen.                                                                                                    |
| Der spielende Sound wird bei<br>Verwendung von DJ-Software<br>unterbrochen.                        | Ist der mit diesem Gerät verbundene Computer an<br>eine Netzstromversorgung angeschlossen?                                      | Wenn Sie einen Notebook-Computer mit Batteriestrom verwenden, kann das<br>Stromverwaltungssystem auf Batterie-Energiesparmodus schalten, wobei die<br>Taktfrequenz der CPU verringert wird. In diesem Fall kann Rauschen erzeugt<br>und der Betrieb verlangsamt werden.<br>Schließen Sie den Computer, an den dieses Gerät angeschlossen wird, an eine<br>Netzstromversorgung an. |
|                                                                                                    | Passt die Puffergröße der Treibersoftware?                                                                                      | Stellen Sie die die Puffergröße der Treibersoftware richtig ein. (Seite 6)                                                                                                    |
| Sound von einem externen Gerät oder<br>Mikrofon kann nicht ausgegeben                              | lst der [ <b>AUX</b> , <b>MIC</b> ]-Wahlschalter richtig<br>eingestellt?                                                        | Stellen Sie den [AUX, MIC]-Wahlschalter in die richtige Position für das Gerät,<br>dessen Sound ausgegeben werden soll. (Seite 21)                                                                                                    |
| werden.                                                                                            | lst die Lautstärke an diesem Gerät richtig<br>eingestellt?                                                                      | Stellen Sie die den Anschlüssen [AUX IN] und [MIC] zugeordneten [VOL]-Regler richtig ein. (Seite 21)                                                                                                    |
|                                                                                                    | Ist TRAKTOR 2 richtig eingestellt?                                                                                              | Klicken Sie auf das TRAKTOR LE 2 [29]-Icon ([ <b>Preferences</b> ]-Schaltfläche) und<br>prüfen Sie, ob [ <b>DDJ-ERGO AUX/MIC</b> ] auf auf dem [ <b>Input Routing</b> ]-Bildschirm<br>auf [ <b>Input Aux</b> ] eingestellt ist. (Seite 12)                                                                                                    |
| Lautstärke der Kopfhörer ist niedrig.                                                              | Blinkt die [ <b>DECK</b> ]-Taste [ <b>A</b> ], [ <b>B</b> ], [ <b>C</b> ] oder [ <b>D</b> ]?                                    | Das Gerät läuft im Notfallmodus (mit eingeschränkten Funktionen). Prüfen Sie<br>Ihren Computer oder die Kopfhörer. (Seite 13)                                                                                                    |
| Es wird kein Ton erzeugt.                                                                          | lst das mitgelieferte USB-Kabel richtig<br>angeschlossen?                                                                       | Verbinden Sie den Computer und dieses Gerät direkt mit dem mitgelieferten<br>USB-Kabel. USB-Hubs können nicht verwendet werden. (Seite 14)                                                                                                    |
|                                                                                                    | Sind Buchsen oder Stecker verschmutzt?                                                                                          | Wischen Sie vor dem Anschließen jegliche Verschmutzung von Buchsen und Steckern ab.                                                                                                    |
|                                                                                                    | Ist die Treibersoftware richtig eingestellt?                                                                                    | Stellen Sie die Treibersoftware richtig ein. (Seite 6)                                                                                                    |
|                                                                                                    | Sind die angeschlossenen Komponenten und<br>Verstärker richtig eingestellt?                                                     | Stellen Sie die externe Eingangswahl und Lautstärke an den Komponenten und Verstärkern richtig ein.                                                                                                    |
|                                                                                                    | Ist die Lautstärke an diesem Gerät richtig<br>eingestellt?                                                                      | Stellen Sie die Kanalfader, Crossfader und die Master-Lautstärke passend ein.<br>(Seite 20)                                                                                                    |
| [SYNC]-Funktion arbeitet nicht richtig.                                                            | Wurden die Musikdateien richtig analysiert?                                                                                     | Wenn die Ergebnisse der Analyse der Musikdateien nicht richtig sind, bearbei-<br>ten Sie das Beatgrid manuell.                                                                                                    |

De (31

| Problem                                                            | Prüfen                                                                                                   | Abhilfe                                                                                                  |
|--------------------------------------------------------------------|----------------------------------------------------------------------------------------------------|----------------------------------------------------------------------------------------------------|
| Sound wird unterbrochen, wenn der<br>ASIO-Treiber eingestellt ist. | Wurde der ASIO-Treiber bei laufender TRAKTOR<br>LE 2 eingestellt?                                        | Stellen Sie den ASIO-Treiber ein, bevor Sie TRAKTOR LE 2 starten. (Seite 6)                              |
| Bedientasten funktionieren nicht.                                  | Verwenden Sie TRAKTOR LE 2? Im Falle von<br>TRAKTOR LE 2 sind gewisse Tasten funktionslos.<br>(Seite 10) | Sie können diese Tasten nutzen, wenn Sie einen (kostenpflichtigen) Upgrade a<br>TRAKTOR PRO 2 vornehmen. |

#### Verwendung als Controller für andere DJ-Software

Diese Einheit gibt auch die Betriebsdaten für die Tasten und Regler im MIDI-Format aus. Wenn Sie einen Computer mit einer eingebauten MIDIkompatiblen DJ-Software über ein USB-Kabel anschließen, können Sie die DJ-Software auf diesem Gerät bedienen. Der Ton von auf dem Computer abgespielten Musikdateien kann ebenfalls vom DDJ-ERGO-K ausgegeben werden.

Zur Verwendung als Controller für andere DJ-Software nehmen Sie zunächst die Audio- und MIDI-bezogenen Einstellungen der DJ-Software vor. Einzelheiten siehe Bedienungsanleitung für Ihre DJ-Software.

#### Über Markenzeichen und eingetragene Markenzeichen

- Pioneer ist ein eingetragenes Markenzeichen der PIONEER CORPORATION.
- Microsoft<sup>®</sup>, Windows Vista<sup>®</sup>, Windows<sup>®</sup> und Internet Explorer<sup>®</sup> sind entweder eingetragene Markenzeichen oder Markenzeichen von Microsoft Corporation in den USA und/oder anderen Ländern.
- Apple, Macintosh, Mac OS, Safari, iTunes und Finder sind eingetragene Markenzeichen von Apple Inc. in den USA und anderen Ländern.
- Intel, Intel Core und Pentium sind Warenzeichen der Intel Corporation in den USA und anderen Ländern.
- AMD Atholon ist ein Warenzeichen von Advanced Micro Devices, Inc.
- ASIO ist ein Markenzeichen von Steinberg Media Technologies GmbH.
- TRAKTOR ist ein eingetragenes Warenzeichen von Native Instruments.

Die hier erwähnten Produkt- oder Firmennamen sind Markenzeichen der jeweiligen Eigentümer.

Dieses Produkt wurde für Nonprofit-Verwendung lizensiert. Dieses Produkt ist nicht zu den Handelszwecken (für Gewinn bringenden Gebrauch), wie Sendung (terrestrisch, Satelliten-, Kabel oder andere Arten von Sendungen), streaming im Internet, Intranet (ein privates Kommunikationsnetz) oder anderen Typen von Netzwerken oder zum Vertrieb elektronischer Information (online digitale Musikvertriebsdienste) lizensiert worden. Für derartige Verwendungszwecke müssen sie die entsprechenden Lizenzen erhalten. Für Einzelheiten besuchen Sie http://www.mp3licensing.com.

#### Hinweise zum Urheberrechte

Aufnahmen, die Sie vornehmen, sind für persönlichen Genuss gedacht und dürfen nach dem Urheberrecht nicht ohne Zustimmung des Urheberrechtsinhabers anderweitig verwendet werden.

- Musik, die von CDs, usw. aufgenommen wurde, ist durch die Urheberrechtsgesetze der einzelnen Länder sowie durch internationale Abkommen geschützt. Es liegt in der vollen Verantwortung der Person, die die Musik aufgenommen hat, sicherzustellen, dass die Aufnehmen nicht gesetzwidrig verwendet werden.
- Beim Umgang mit Musik, die aus dem Internet heruntergeladen wurde usw., liegt es in der vollen Verantwortung der Person, die den Musik-Download ausgeführt hat, sicherzustellen, dass die aufgenommenen Inhalte entsprechend den Vorschriften auf der Download-Site verwendet werden.

#### Technische Daten

#### Allgemein – Haupteinheit

| Stromversorgung          | Gleichstrom 5 V                                    |
|--------------------------|----------------------------------------------------|
| Leistungsaufnahme        |                                                    |
| Gewicht des Hauptgeräts  | 2,9 kg                                             |
| Max. Abmessungen         | nm (B) $\times$ 103,2 mm (H) $\times$ 279,8 mm (T) |
| Betriebstemperatur       | +5 °C bis +35 °C                                   |
| Betriebsluftfeuchtigkeit | 5 % bis 85 % (keine Kondensation)                  |

#### Audio-Sektion

| Nenn-Ausgangspegel                             |
|------------------------------------------------|
| MASTER OUT 14,2 Veff                           |
| MASTER OUT 22,1 Veff                           |
| Gesamtklirrfaktor                              |
| MASTER OUT 10,006 %                            |
| MASTER OUT 20,006 %                            |
| Frequenzeigenschaften                          |
| MASTER OUT 120 Hz bis 20 kHz                   |
| MASTER OUT 220 Hz bis 20 kHz                   |
| Signalrauschabstand (bei Spielen auf Computer) |
| MASTER OUT 1101 dB (bei Nennausgang)           |
| MASTER OUT 2101 dB (bei Nennausgang)           |
| Eingangsimpedanz                               |
| <b>AUX</b>                                     |
| <b>MIC</b>                                     |
| Ausgangsimpedanz                               |
| <b>MASTER OUT 1</b> 1 k $\Omega$ oder weniger  |
| MASTER OUT 21 kΩ oder weniger                  |
| PHONES                                         |
| Lingangs-/Ausgangsbuchsen                      |
| USB-Buchse                                     |
| B-Typ1 Satz                                    |
| MASTER OUT 1 Ausgangsbuchse                    |
| IRS-Klinkenbuchse (Ø 6,3 mm)1 Satz             |
| MASTER OUT 2 Ausgangsbuchse                    |
| Cinch-Buchsen                                  |
| PHONES Ausgangsbuchse                          |
| Stereo-Klinkenbuchse (Ø 6,3 mm) 1 Satz         |
| Stereo-Winikiinkenbuchse (Ø 3,5 mm) I Satz     |
| AUX Eingangsbuchse                             |
| Cinch-Buchsen                                  |
| VIIC EINgangsbuchse (Ø.6.2 mm)                 |
| אווואtenbuchse (ש ס, א mm) 1 Satz              |
|                                                |

- Änderungen der technischen Daten und des Designs dieses Geräts sowie der mitgelieferten Software im Sinne der technischen Verbesserung ohne vorherige Ankündigung bleiben vorbehalten.
- © 2012 PIONEER CORPORATION.

#### Alle Rechte vorbehalten.

PIONEER CORPORATION

1-1, Shin-ogura, Saiwai-ku, Kawasaki-shi, Kanagawa 212-0031, Japan <DRI1105-A>

32) De